## KOLEJ POLY-TECH MARA

## SISTEM PENGURUSAN

# MAKLUMAT PELAJAR (SPMP)

## MANUAL PENGGUNA

## PELAJAR

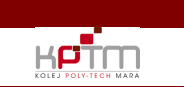

Last Update: 1/3/2019

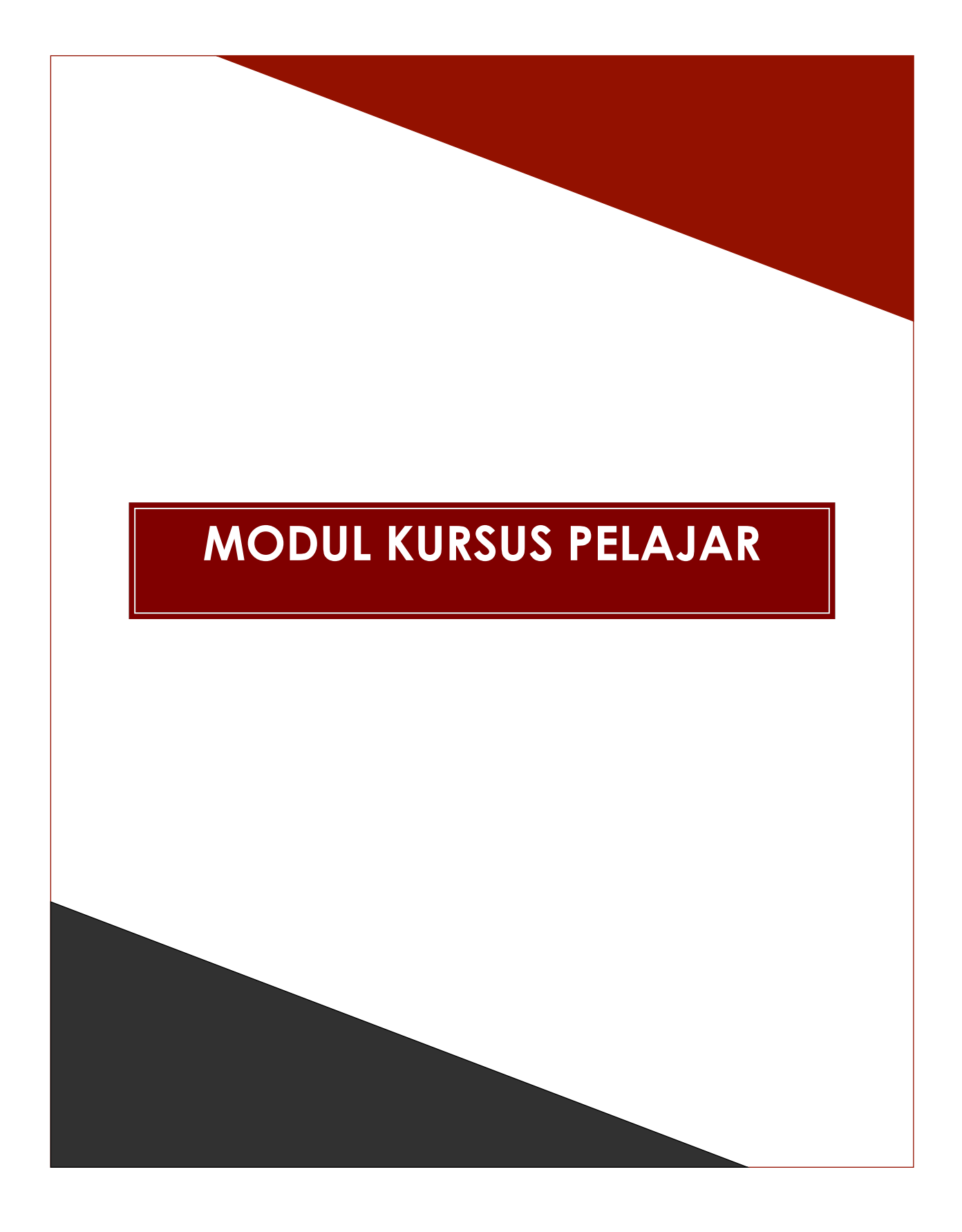

Last Update: 1/3/2019

## **PENGENALAN MODUL**

Modul ini merangkumi aktiviti-aktiviti yang berkaitan dengan pendaftaran kursus.

#### Sub modul Pendaftaran Kursus Pelajar

Sub modul ini digunakan oleh pelajar dalam urusan pendaftaran kursus, gugur / tambah dan aktiviti-aktiviti berkaitan.

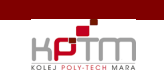

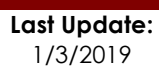

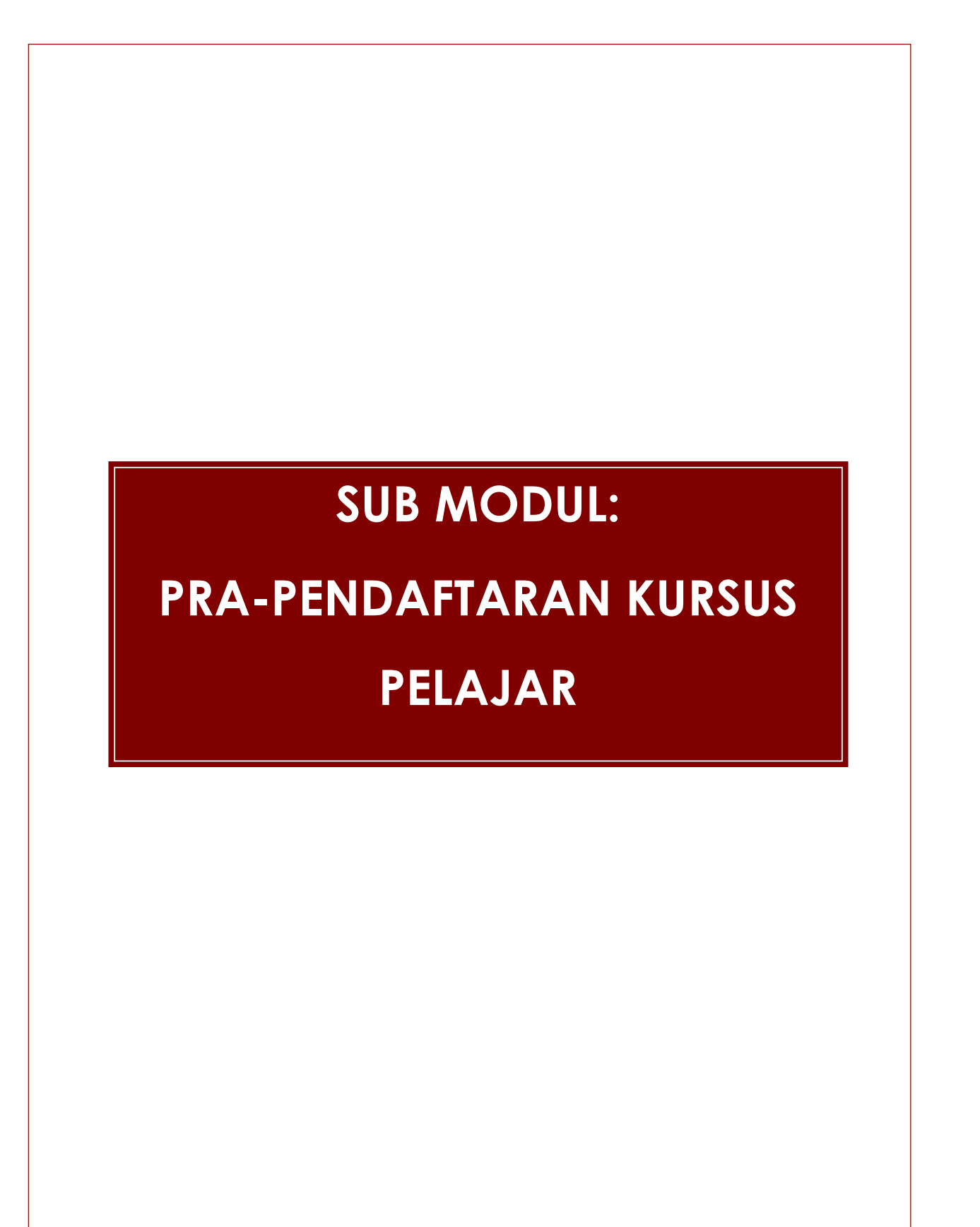

## 

#### SISTEM PENGURUSAN MAKLUMAT PELAJAR (SPMP) KPTM

Tajuk Dokumen:MANUAL PENGGUNA – MODUL KURSUS PELAJAR

## Sub Modul Pra - Pendaftaran Kursus Pelajar

Fungsi: Skrin ini digunakan oleh Pelajar (Kanan) untuk mendaftar kursus-kursus yang akan di ambil untuk semester akan datang.

| WUHAMMAD SYAHMI BIN<br>HASHIM<br>[PELAJAR]<br>[0717]              | Pra - Pe<br>No. Matril<br>Matric No.<br>Sesi Sema<br>Current Se:<br>Semester<br>Status Ak<br>Academic<br>Status Hul<br>Debt Statu | ndaftaran<br>k<br>ssion<br>ademik<br>Status<br>s | Kursus Pelajar           :         PTM170720370           :         (2717)           :         [           :         [           :         [           :         [           :         [           :         [           :         [           :         [           :         [ | Nama<br>Name<br>Program<br>Programme<br>Kohort<br>Cohort<br>Mentor<br>Mentor<br>Petunjuk: | Teloh Dido                |                 | IUHAMMA<br>IPLOMA IN<br>717<br>ID HANAFI | D SYAHMI BIN HASHIM<br>V ACCCUNTANCY<br>IIIII VA'ACO8<br>J-Syarat belum lulus Teigh I | ulus / Pindah Kre                                                      | dit / Kecuali Kre                                                                                                    |                                                                |                 |    |     |
|-------------------------------------------------------------------|----------------------------------------------------------------------------------------------------|--------------------------------------------------|----------------------------------------------------------------------------------------------------|-------------------------------------------------------------------------------------------|---------------------------|-----------------|------------------------------------------|---------------------------------------------------------------------------------------|------------------------------------------------------------------------|----------------------------------------------------------------------------------------------------|----------------------------------------------------------------|-----------------|----|-----|
| Matapelajaran Pelajar<br>🗁 Pra - Pendaftaran Kursus<br>Pelajar    | Senarai K<br>List of Cou                                                                                                    | ursus Yang Di<br>ses Offered to 3<br>Kod Kursus  | lawarkan Kepada Pelajar Untuk Sem<br>Students for Semester<br>Nama Kursus                                                                                                    | 2 🔻                                                                                       | Dan Seksye<br>and Section |                 | ▼<br>Kredit                              | Kategori                                                                              | Hadir Wajib                                                            | Pra-Syarat                                                                                                    | Gred Lulus                                                     | Kuota           |    |     |
| 🗁 Popdaffaran Kursun                                              |                                                                                                    | Course Code                                      | Course Name                                                                                                    |                                                                                           |                           |                 | Credit                                   | Category                                                                              |                                                                        | Prerequisite                                                                                                    | Passing Gred                                                   | Quota           |    |     |
| Pelajar                                                           |                                                                                                    | PMA1053                                          | COST ACCOUNTING                                                                                                    |                                                                                           |                           | S               | 3                                        | TIDAK DINYATAKAN                                                                      | TIDAK                                                                  | 1                                                                                                    |                                                                | 30              |    |     |
| Markah dan Keputusan                                              |                                                                                                    | PMK1013                                          | COST ACCOUNTING                                                                                                    |                                                                                           |                           | \$              | 3                                        |                                                                                       | TIDAK                                                                  | 0                                                                                                    |                                                                | 30              |    |     |
| Kediaman Pelajar                                                  |                                                                                                    |                                                  | PRINCIPLES OF MARKETING                                                                                                    |                                                                                           |                           | č               | , i                                      | IDAC DITTACAT                                                                         |                                                                        | , in the second second s |                                                                |                 | +  | + 3 |
| Kelab dan Persatuan                                               |                                                                                                    | TQM1013                                          | STATISTICS<br>STATISTICS                                                                                                    |                                                                                           |                           | S               | 3                                        | TIDAK DINYATAKAN                                                                      | TIDAK                                                                  | 0                                                                                                    |                                                                | 30              |    |     |
| Kaunseling                                                        | •                                                                                                    | HGQ1021                                          | BEGINNING TABLE TENNIS                                                                                                    |                                                                                           |                           | G1              | 1                                        | TIDAK DINYATAKAN                                                                      | TIDAK                                                                  | 0                                                                                                    |                                                                | 30              | Ţ  |     |
| Alumni Pelajar<br>Pilihanraya Pelajar                             | Senarai Ku<br>List Of Regi                                                                                                    | ursus Yang Dia<br>stered Courses I<br>Kod Kursus | Jaffarkan Untuk Sesi Pengajian : 0118 Da<br>For Sessions<br>Nama Kursus                                                                                                    | in Semester : 2                                                                           | 2                         | Kredi           | t State                                  | us Seksyen Catatan                                                                    | / Remarks:                                                             |                                                                                                    |                                                                |                 |    |     |
| <ul> <li>Log Keluar / Sign Out</li> <li>Download Guide</li> </ul> | 8                                                                                                    | PEC1033<br>PMK1013                               | Course Name<br>MICRO ECONOMICS<br>MICRO ECONOMICS<br>PRINCIPLES OF MARKETING                                                                                                    | -                                                                                         | 5                         | Credi<br>3<br>3 | Statu                                    | 1 Pilih kur<br>1 2. Sila Sah<br>3. Cetak s                                            | sus yang ingin<br>kan pendafta<br>lip pendaftara                       | didaftarkan b<br>ran sebelum f<br>ın sebagai bu                                                                                                    | erdasarkan pe<br>empoh akhir.<br>kti pendaftara                | enawarar<br>In. | n. |     |
| Login Kali Terakhir<br>Tarikh : 20/12/2017<br>Masa : 11:53:00     | 8                                                                                                    | TQM1013                                          | PRINCIPLES OF MARKETING<br>STATISTICS<br>STATISTICS                                                                                                    |                                                                                           | J                         | 3               |                                          | 1. Select 1<br>2. Please<br>3. Print a r                                              | he course you<br>Confirm the re<br>egistration slip<br>resahan/Confirf | want to enroi<br>gistration befo<br>as proof of re                                                                                                    | I from the offe<br>are the end do<br>gistration.<br>Cetak/Prin | r.<br>ite.      | ;  | 7   |
|                                                                   |                                                                                                    |                                                  |                                                                                                    |                                                                                           |                           |                 |                                          |                                                                                       |                                                                        |                                                                                                    |                                                                |                 |    |     |

- 1. Pelajar akan log-in ke sistem. Sistem akan memaparkan maklumat pelajar tersebut.
- 2. Pilih Senarai Kursus Yang Ditawarkan Kepada Pelajar berdasarkan semester dan seksyen.
- 3. Sistem akan menyenaraikan kursus yang ditawarkan
- 4. Klik butang 👽 untuk menyimpan kursus yang hendak didaftarkan ke dalam pangkalan data. Pelajar masih boleh melakukan perubahan sepanjang tempoh pendaftaran.
- 5. Senarai kursus yang telah dipilih akan dipaparkan pada senarai di bawah.
- 6. Pelajar dikehendaki membuat pengesahan terhadap pendaftaran yang telah dibuat dengan klik butang Pengesahan \ Confirmation. Pengesahan ini penting untuk menentukan samada pelajar bersetuju dengan pilihan kursus yang didaftarkan.
- 7. Pelajar boleh mencetak slip pendaftaran setelah pengesahan dibuat.

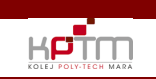

# SUB MODUL:

# PENDAFTARAN KURSUS

## PELAJAR

## 

#### SISTEM PENGURUSAN MAKLUMAT PELAJAR (SPMP) KPTM Tajuk Dokumen:

MANUAL PENGGUNA – MODUL KURSUS PELAJAR

#### Sub Modul Pendaftaran Kursus Pelajar

Fungsi: Skrin ini digunakan oleh Pelajar (Baru) untuk mendaftar kursus-kursus yang akan di ambil selepas melakukan proses pendaftaran pelajar (baru).

|                                            | Pendaftarar                      | n Kursu             | us Pelajar                                               |                      |             |        |           |                        |                               |                                 |                                  |                                   |             |                |    |
|--------------------------------------------|----------------------------------|---------------------|----------------------------------------------------------|----------------------|-------------|--------|-----------|------------------------|-------------------------------|---------------------------------|----------------------------------|-----------------------------------|-------------|----------------|----|
| KOLEJ POLY-TECH MARA                       | No. Matrik<br>Matric No.         |                     | : PTM170720370                                           | Nama<br>Name         |             | : M    | UHAMMA    | AD SYAHMI BIN HAS      | HIM                           |                                 |                                  | ך 🗆                               |             |                |    |
| MUHAMMAD SYAHMI BIN                        | Sesi Semasa<br>Current Session   |                     | : 0717                                                   | Program<br>Programme |             | : D    | IPLOMA II | N ACCOUNTANCY          |                               |                                 |                                  |                                   |             |                |    |
| [ PELAJAR ]                                | Semester<br>Semester             |                     | : 1                                                      | Kohort<br>Cohort     |             | : 07   | 717       |                        |                               |                                 |                                  |                                   |             |                | L  |
| [0118]                                     | Status Akadem<br>Academic Status | ik                  | : AKTIF                                                  | Mentor<br>Mentor     |             | : M    | D HANAF   | IZAH BIN YA'ACOB       |                               |                                 |                                  |                                   |             |                | L  |
| Pelajar                                    | Status Hutang<br>Debt Status     |                     | : TIDAK BERHUTANG                                        | Petunjuk:            | Telah Dida  | ftarka | n Pro     | a-Syarat belum lulu    | s 📕 Telah lu                  | lus / Pindah Kre                | dit / Kecuali Kre                | dit                               |             |                | L  |
| Matapelajaran Pelajar                      | Senarai Kursus                   | Yana Di             | awarkan Kepada Pelaiar Untuk Semes                       | ter 🕞 🚽              | dan Seksve  | 0 5    |           | -                      |                               |                                 |                                  |                                   |             |                | L  |
| 🗁 Pra - Pendaftaran Kursus<br>Pelaiar      | List of Courses Of               | fered to :          | Students for Semester                                    |                      | and Section | . []   | Kenda     | 2                      |                               | Martin Martin                   | Den Cumul                        | Condition                         | Kusta       |                |    |
|                                            | Cour                             | se Code             | Course Name                                              | 5                    |             | _      | Gredit    | Catego<br>TID AK DINIY | on<br>Ny                      | Hadir Wajib                     | Pro-Sydraf<br>Prerequisite       | Passing Gred                      | Quota       |                |    |
| Pelajar                                    |                                  | 4                   | SPORTS SCIENCE                                           |                      |             | 3      |           | IIDAK DINTA            | ATAKAN                        | IIDAK                           | 0                                |                                   | 30          |                |    |
| Markah dan Keputusan                       | HP                               | E1013               | PROFICIENCY ENGLISH 1<br>PROFICIENCY ENGLISH 1           |                      |             | S      | 3         | TIDAK DINYA            | ATAKAN                        | TIDAK                           | 0                                |                                   | 30          |                |    |
| Kediaman Pelajar                           | MP                               | W1113               | BAHASA KEBANGSAAN A<br>BAHASA KEBANGSAAN A               |                      |             | S      | 3         | TIDAK DINYA            | ATAKAN                        | TIDAK                           | 0                                |                                   | 30          |                | 1: |
| Kelab dan Persatuan                        | PF.                              | A1013               | BASIC FINANCIAL ACCOUNTING<br>BASIC FINANCIAL ACCOUNTING |                      |             | S      | 3         | TIDAK DINYA            | ATAKAN                        | TIDAK                           | 0                                |                                   | 30          |                |    |
| Kaunseling                                 | PM                               | G1033               | FUNDAMENTALS OF MANAGEMENT                               |                      |             | S      | 3         | TIDAK DINYA            | ATAKAN                        | TIDAK                           | 0                                |                                   | 30          | -              |    |
| Alumni Pelajar                             | Senarai Kursus Y                 | rang Dia            | laftarkan Untuk Sesi Pengajian : 0717                    |                      |             |        |           |                        |                               |                                 |                                  |                                   |             |                |    |
| Pilinanraya Pelajar                        | List Of Registered<br>Kod        | Courses /<br>Kursus | Nama Kursus                                              |                      |             | Kredit | Stat      | us Seksyen             | Catatan                       | / Remarks:                      |                                  |                                   |             |                |    |
| Log Keluar / Sign Out                      | B HPE                            | e code<br>1013      | PROFICIENCY ENGLISH 1                                    |                      |             | 3      | Sign      | us seanon<br>1 _^      | 1. Pilih kurs<br>2. Sila Sahl | us yang ingin<br>kan pendafta   | didaftarkan b<br>ran sebelum t   | erdasarkan p<br>empoh akhir       | enawara     | n.             |    |
| ♦ Download Guide                           | MPV                              | V1143               | PROFICIENCY ENGLISH 1<br>PENGAJIAN ISLAM                 | 4-5                  |             | з      |           | 1                      | 3. Cetak s                    | ip pendaftara                   | an sebagai bu                    | kti pendaftar                     | an.         |                |    |
| Login Kali Terakhir<br>Tarikh : 20/12/2017 | PFA                              | 1013                | PENGAJIAN ISLAM<br>BASIC FINANCIAL ACCOUNTING            | - 0                  |             | з      |           | 1                      | 1. Select fi<br>2. Please (   | he course you<br>Confirm the re | want to enrol<br>gistration befo | I from the offe<br>ore the end de | er.<br>ote. |                |    |
| Masa : 13:14:00                            | PMG PMG                          | ÷1033               | BASIC FINANCIAL ACCOUNTING<br>FUNDAMENTALS OF MANAGEMENT |                      |             | 3      |           | 1                      | 3. Print a r                  | egistration slip                | as proof of re                   | gistration.                       |             |                |    |
|                                            | TBM                              | 1023                | FUNDAMENTALS OF MANAGEMENT                               |                      |             | 3      |           | 1 -                    | Peng                          | esahan/Confirm                  | nation 6                         | Cetak/Prin                        | it 🔶        | <del>-</del> 7 |    |
|                                            |                                  |                     | BUSINESS MATHEMATIC                                      |                      |             |        |           |                        |                               |                                 |                                  |                                   |             |                |    |
|                                            |                                  |                     |                                                          |                      |             |        |           |                        |                               |                                 |                                  |                                   |             |                |    |
|                                            |                                  |                     |                                                          |                      |             |        |           |                        |                               |                                 |                                  |                                   |             |                |    |
|                                            |                                  |                     |                                                          |                      |             |        |           |                        |                               |                                 |                                  |                                   |             |                |    |
|                                            |                                  |                     |                                                          |                      |             |        |           |                        |                               |                                 |                                  |                                   |             |                |    |

- 1. Pelajar akan log-in ke sistem. Sistem akan memaparkan maklumat pelajar tersebut.
- 2. Pilih Senarai Kursus Yang Ditawarkan Kepada Pelajar berdasarkan semester dan seksyen.
- 3. Sistem akan menyenaraikan kursus yang ditawarkan
- 4. Klik butang 👽 untuk menyimpan kursus yang hendak didaftarkan ke dalam pangkalan data. Pelajar masih boleh melakukan perubahan sepanjang tempoh pendaftaran.
- 5. Senarai kursus yang telah dipilih akan dipaparkan pada senarai di bawah.
- 6. Pelajar dikehendaki membuat pengesahan terhadap pendaftaran yang telah dibuat dengan klik butang Pengesahan \ Confirmation. Pengesahan ini penting untuk menentukan samada pelajar bersetuju dengan pilihan kursus yang didaftarkan.
- 7. Pelajar boleh mencetak slip pendaftaran setelah pengesahan dibuat.

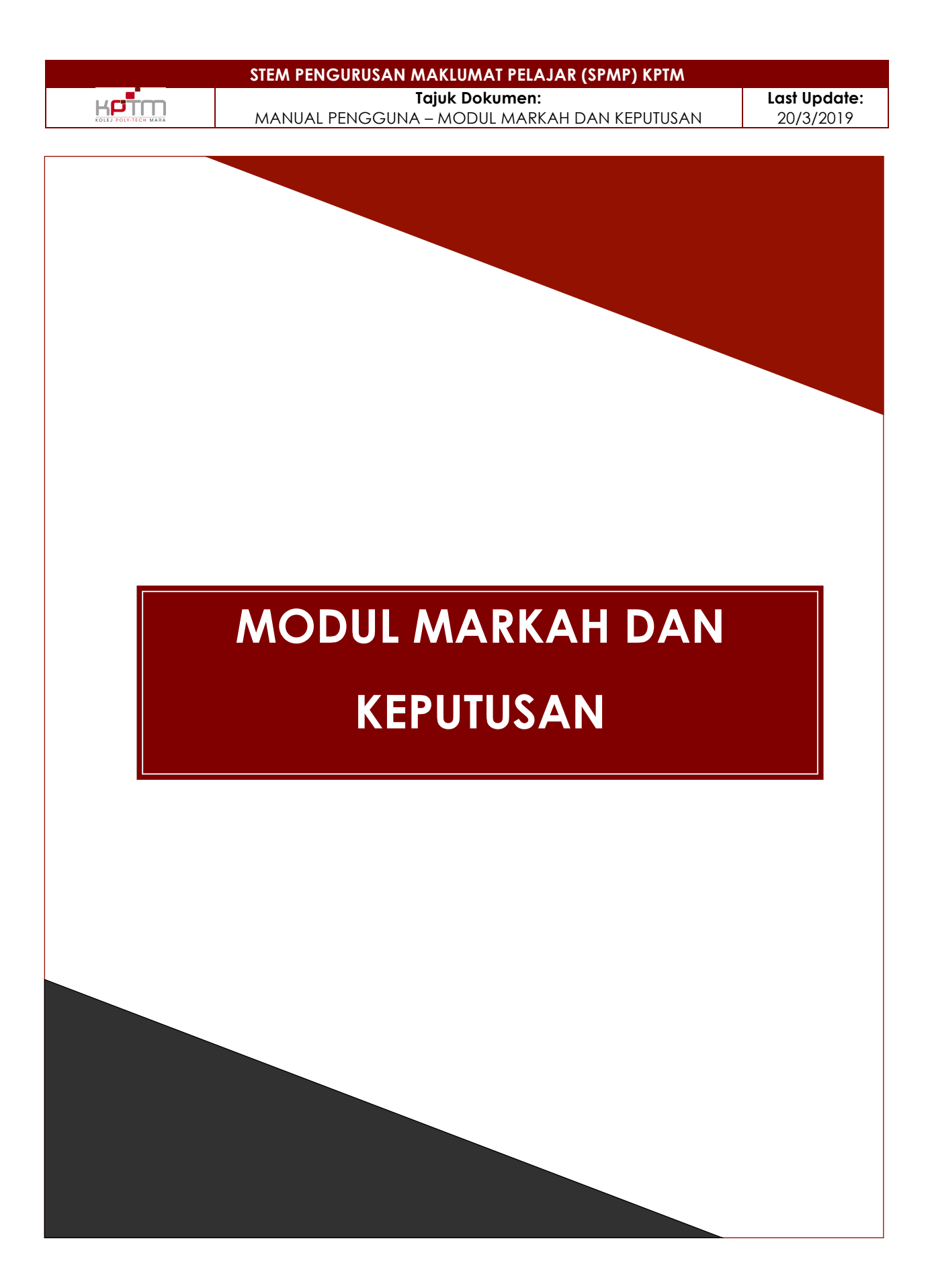

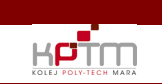

STEM PENGURUSAN MAKLUMAT PELAJAR (SPMP) KPTM Tajuk Dokumen: MANUAL PENGGUNA – MODUL MARKAH DAN KEPUTUSAN

# **SUB MODUL:**

## **KEPUTUSAN PELAJAR**

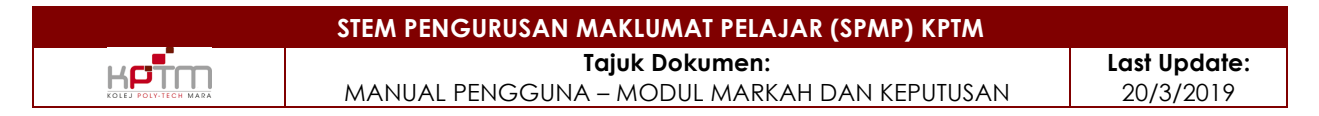

#### Keputusan Pelajar

Sub modul ini digunakan untuk mencetak keputusan peperiksaan

#### Sub Modul Keputusan Pelajar (Pelajar)

Fungsi : Skrin ini digunakan oleh pelajar untuk mencetak keputusan peperiksaan.

| EVERATION OF THE STATE OF THE STATE OF THE S | Keputusan Pela<br>No. Matrik<br>Matric No.<br>Sesi<br>Semisian<br>Semester<br>Semester<br>Status Akademik<br>Academic Status<br>Status Hutang<br>Debt Status<br>Keputusan Pelajar<br>Student Results For Se | ajor<br>: KSA180810078<br>: 0718<br>: 2<br>: AKTIF<br>: BERHUTANG<br>JINUK Sesi : 0718 - JULAI<br>sson : | 2018                               | Nama<br>Name<br>Program<br>Programme<br>Kohort<br>Cohort<br>Mentor<br>Wentor | : NUR AT<br>: DIPLON<br>: 0418<br>: RABIATI                                                                                    | IRAH ZAKIRA BINTI HI<br>MA PENDIDIKAN AWA                                                            | issin<br>Al Kanak-Kanak<br>Akaria                            |                                                       |                                  |       |   |
|----------------------------------------------------------------------------------------------------|----------------------------------------------------------------------------------------------------|----------------------------------------------------------------------------------------------------|------------------------------------|------------------------------------------------------------------------------|----------------------------------------------------------------------------------------------------|----------------------------------------------------------------------------------------------------|--------------------------------------------------------------|-------------------------------------------------------|----------------------------------|-------|---|
| 🗁 Keputusan Pelajar                                                                                                    | Kod Kursus<br>Course Code                                                                                                    |                                                                                                    | Nama Kursus<br>Course Name         |                                                                              | Gred<br>Grade                                                                                                    | Status<br>Status                                                                                     | Kredit<br>Credit                                             | Matanilai<br>Matanilai                                | Jum. Matanilai<br>Jum. Matanilai |       |   |
| Penaurusan Jadual Waktu                                                                                                    | HCE1023                                                                                                    | FALSAFAH PENDIDIKAN DALAM F                                                                              | END. AWAL KANAK                    | (-KANAK                                                                      | C-                                                                                                    | -                                                                                                    | 3                                                            | 1.75                                                  | 5.25                             | LULUS | ^ |
| Kadiana na Dalaina                                                                                                    | HCE1043                                                                                                    | PSIKOLOGI PENDIDIKAN AWAL K<br>PSIKOLOGI PERKEMBANGAN DA                                                 | ANAK-KANAK<br>N PERTUMBUHAN AI     | WALKANAK-KANAK                                                               | Δ-                                                                                                    |                                                                                                    | 3                                                            | 3.50                                                  | 10.50                            | LULUS | - |
| Kediaman Felajar                                                                                                    | HCE1073                                                                                                    | PROFESIONALISME GURU DALAN                                                                               | PEND, AWAL KANA                    | AK-KANAK                                                                     | B+                                                                                                    | -                                                                                                    | 3                                                            | 3.50                                                  | 10.50                            | LULUS |   |
| Kelab dan Persatuan                                                                                                    | HCE2113                                                                                                    | PEDAGOGI (PENGAJARAN & PEI<br>KANAK                                                                      | MBELAJARAN) DAL                    | AM PEND. AWAL KANAK                                                          | - <sub>B+</sub>                                                                                                    |                                                                                                    | 3                                                            | 3.50                                                  | 10.50                            | LULUS |   |
| Kaunseling                                                                                                    | HPE1033                                                                                                    | ENGLISH FOR ORAL COMMUNIC                                                                                | ATION AND PROFIC                   | CIENCY                                                                       | B+                                                                                                    |                                                                                                    | 3                                                            | 3.50                                                  | 10.50                            | LULUS |   |
| Alumni Pelajar                                                                                                    |                                                                                                    |                                                                                                    |                                    |                                                                              |                                                                                                    |                                                                                                    |                                                              |                                                       |                                  |       | * |
| Piłbanraya Pelajar            ✓                                                                                                    |                                                                                                    | Kredit Kira<br>Kredit Dopat<br>Kredit Mansuh<br>Matanilai<br>Matanilai Mansuh<br>Tarat Akhir             | KK<br>KM<br>MN<br>MN Mansuh<br>GPA | 18<br>18<br>0<br>58.50<br>000<br>325<br>PCD                                  | Jumlah Krec<br>Jumlah Krec<br>Jumlah Krec<br>Jumlah Krec<br>Jumlah Mat<br>Jumlah Mat<br>Mata Kekuro<br><u>Cetak/Print</u><br>2 | lif Kira<br>lif Dapat<br>lif Mansuh<br>lif Kecuali<br>lif Pindah<br>anilai<br>anilai Mansuh<br>angan | JKK<br>JKD<br>JKM<br>JKC<br>JKP<br>JMN<br>JMN Mansuh<br>CGPA | 27<br>27<br>0<br>0<br>91,50<br>0,00<br>3,39<br>-37,50 |                                  |       |   |

- 1. Pilih Sesi untuk mencetak keputusan.
- 2. Klik Cetak/Print untuk mencetak keputusan.

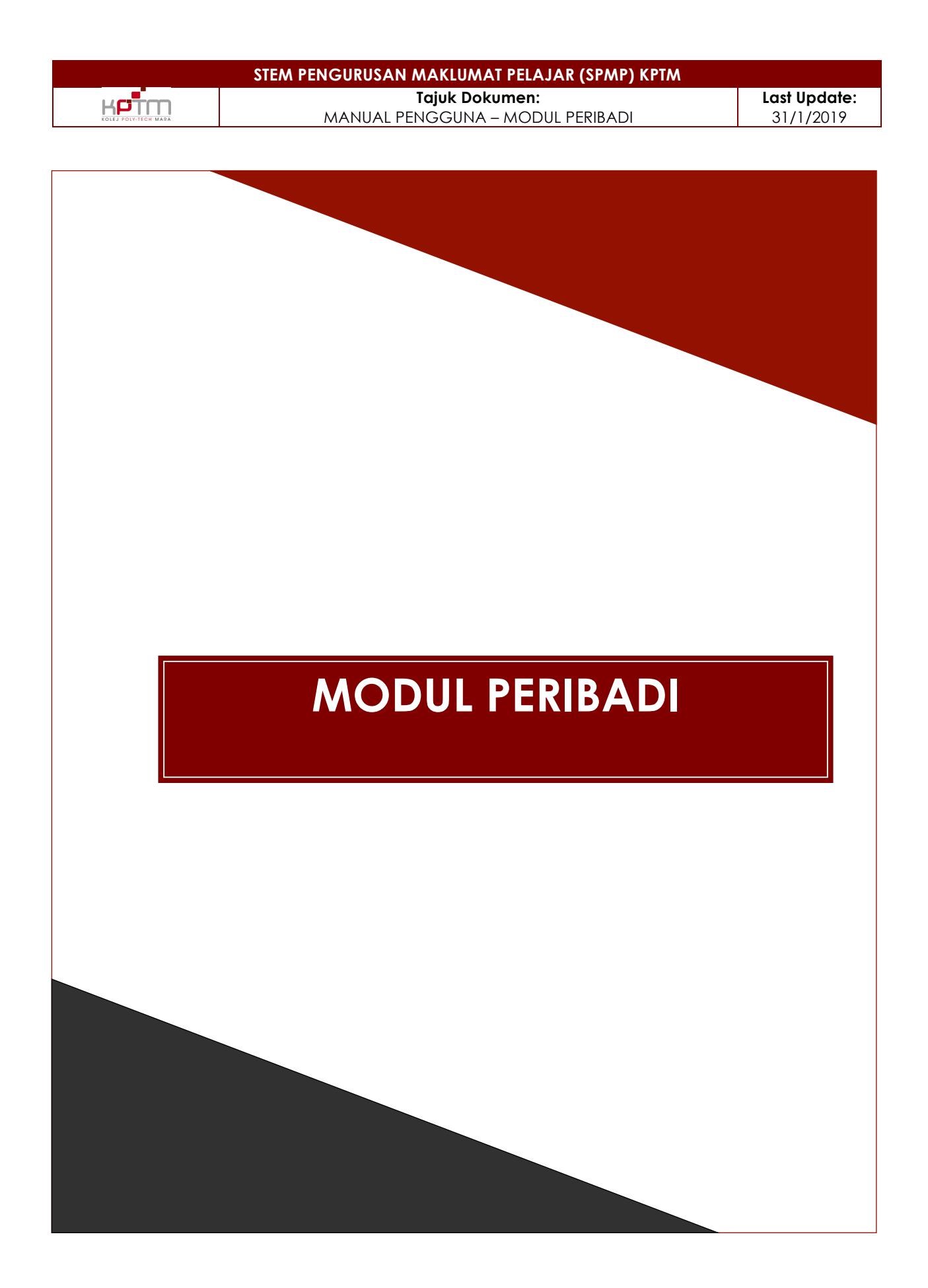

## PENGENALAN MODUL

Ketm

Modul Peribadi merupakan modul berkaitan dengan maklumat-maklumat peribadi pelajar. Modul Peribadi adalah seperti berikut :

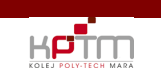

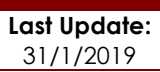

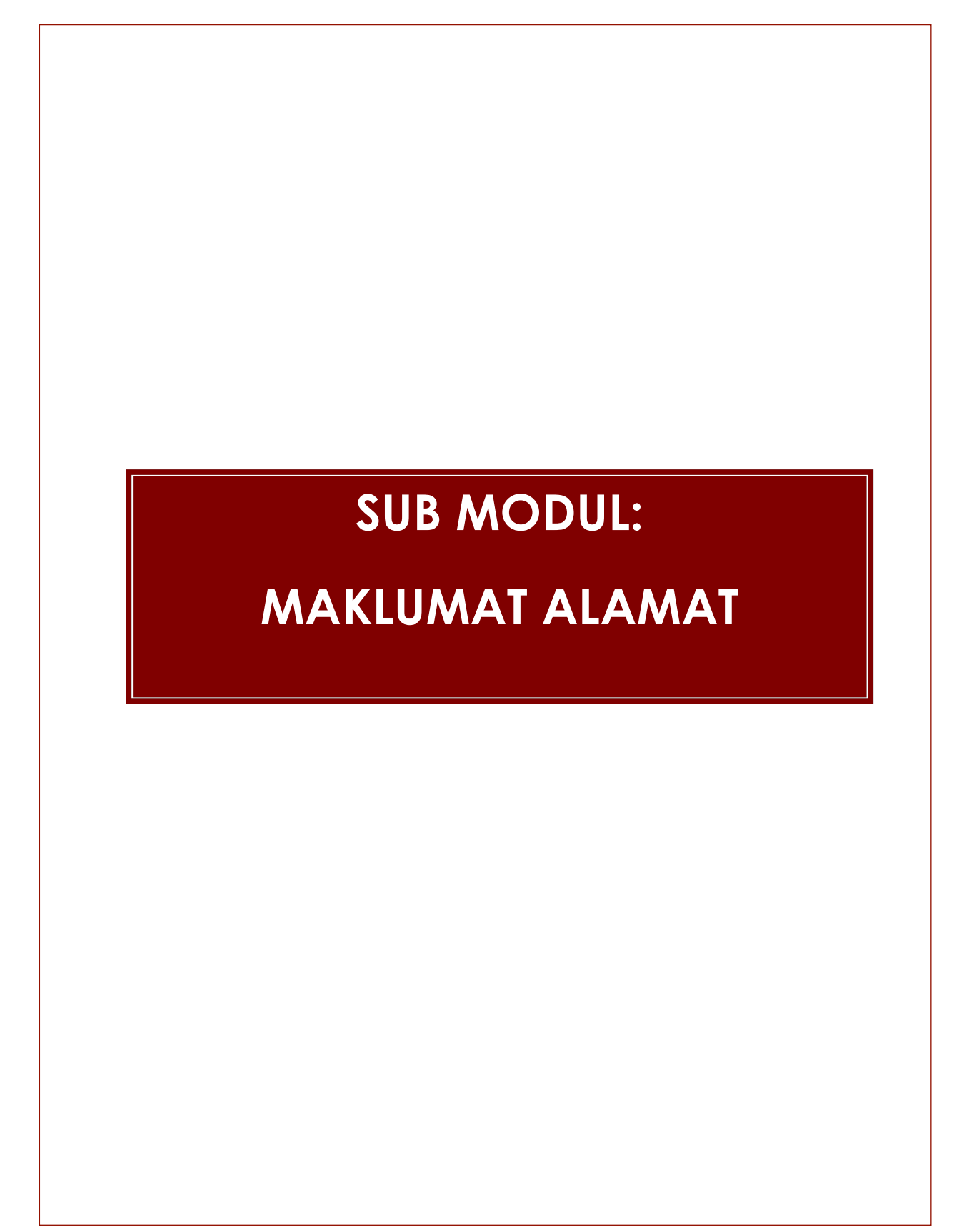

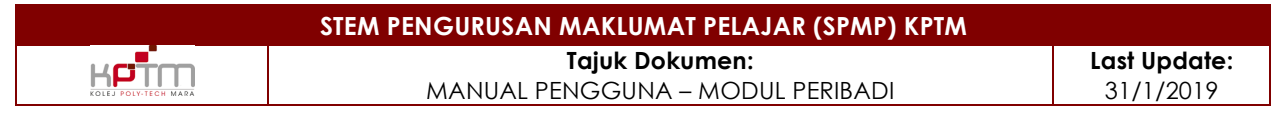

#### Sub Modul

#### Sub Modul Maklumat Alamat

Fungsi: Skrin ini digunakan oleh Pelajar untuk mengemaskini maklumat alamat.

|                                                       | Maklumat Periba                      | adi                                                  |                                     |                      |                                  |                                           |
|-------------------------------------------------------|--------------------------------------|------------------------------------------------------|-------------------------------------|----------------------|----------------------------------|-------------------------------------------|
| KOLEJ POLY-TECH MARA                                  | Nama<br>Name                         | SITI FATIMAH BINTI MOHD SIDEK                        |                                     |                      |                                  |                                           |
| CAWANGAN KOTA BHARU                                   | No. Pengenalan<br>Identification No. | 980627146174                                         |                                     |                      |                                  |                                           |
| UTEM SUPPORT TEAM<br>[ PENTADBIR SISTEM ]<br>[ 1118 ] | <b>No. Matrik</b><br>Matric No.      | : PTM160705220 Cari / Search 🔎                       |                                     |                      |                                  |                                           |
| Pendaftaran Pelajar Baru                              | Pengajian<br>Study                   | Peribadi Alamat Kesihatan<br>Personal Address Health | SPM STPM L                          | others Qualification | DELF / IELTS Penjaga<br>Guardian | Rujukan Kecemasan<br>Emergency References |
| Pelajar                                               | Alamat Tetap                         | *: NO. 58, JALAN AVENUE 6/4                          | Alamat Surat-Meny                   | rurat :              |                                  |                                           |
| 🗁 Maklumat Peribadi                                   | remanent Address                     | : BANGI AVENUE 2, SEKSYEN 6                          | Correspondence Add                  | :                    |                                  |                                           |
| 🗁 Maklumat Muet                                       | Poskod<br>Postcode                   | •: 43000                                             | Poskod<br>Postcode                  | :                    |                                  |                                           |
| 🗁 Maklumat Visa                                       | Negara<br>Country                    | *: MALAYSIA V                                        | Negara<br>Country                   | : SILA PILIH         | / PLEASE CHOOSE 🔹                |                                           |
| 🗁 Proses Naik Tahun                                   | Negeri<br>State                      | *: SELANGOR V                                        | Negeri<br>State                     | : SILA PILIH         | / PLEASE CHOOSE V                |                                           |
| 🗁 Pertukaran Alamat<br>(Pelajar)                      | Bandar<br>City                       | : KAJANG                                             | Bandar<br>City                      | : SILA PILIH         | / PLEASE CHOOSE V                |                                           |
| 🗁 Kelulusan Pertukaran                                | No. Telefon<br>Telephone No.         | •: 0173001451                                        | No. Telefon Bimbit<br>Handphone Nor | 2 *                  |                                  |                                           |
| Alamat                                                | E-Mel Peribadi<br>Personal E-Mail    | *: FATIMAHLISA98@GMAIL.COM                           | E-Mel (Rasmi)<br>Official E-Mail    | : KB1607052          | 220@student.kptm.edu.my          |                                           |
| 🗁 Kemaskini Status Pelajar                            |                                      |                                                      | Simpan/Save                         |                      |                                  |                                           |
| 🗁 Maklumat Pengajian                                  |                                      |                                                      |                                     |                      |                                  |                                           |
| Kursus Pelajar                                        |                                      |                                                      |                                     |                      |                                  |                                           |
| Markah dan Keputusan                                  |                                      |                                                      |                                     |                      |                                  |                                           |
| Mentor                                                |                                      |                                                      |                                     |                      |                                  |                                           |
| Pengurusan Jadual Waktu                               |                                      |                                                      |                                     |                      |                                  |                                           |
| Penganugerahan                                        |                                      |                                                      |                                     |                      |                                  |                                           |

Bagi mengemaskini maklumat alamat.

- 1. Sila penuhkan semua maklumat. Maklumat bertanda (\*) wajib diisi.
- 2. Tekan butang Simpan / Save untuk menyimpan maklumat ke dalam pangkalan data.

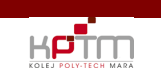

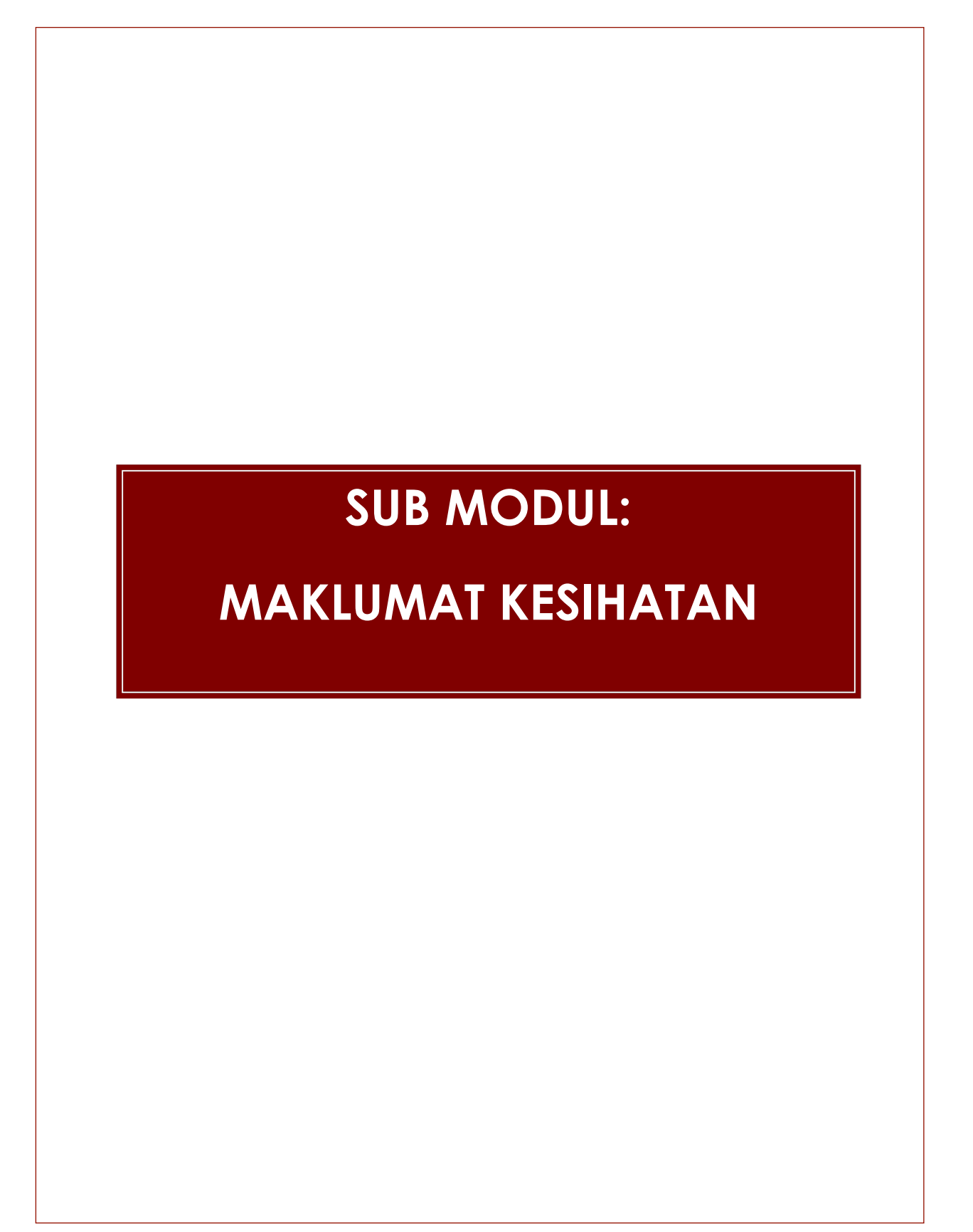

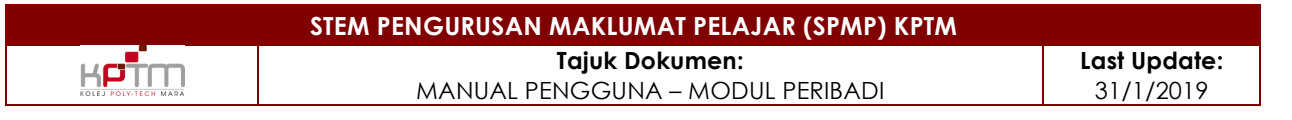

#### Sub Modul Maklumat Kesihatan

Fungsi: Skrin ini digunakan oleh pelajar untuk mengisi maklumat kesihatan.

|                                                       | Maklumat Periba                       | di       |                        |                   |                     |                         |                 |                                             |                   |                            |                                           |
|-------------------------------------------------------|---------------------------------------|----------|------------------------|-------------------|---------------------|-------------------------|-----------------|---------------------------------------------|-------------------|----------------------------|-------------------------------------------|
| KOLEJ POLY-TECH MARA                                  | Nama<br>Name                          |          | SITI FATIN             | AH BINTI MOHD SIE | DEK                 |                         |                 |                                             |                   |                            |                                           |
| CAWANGAN KOTA BHARU                                   | No. Pengenalan<br>Identification No.  |          | 98062714               | 6174              |                     |                         |                 |                                             |                   |                            |                                           |
| UTEM SUPPORT TEAM<br>[ PENTADBIR SISTEM ]<br>[ 1118 ] | No. Matrik<br>Matric No.              |          | PTM1607                | 05220 Car         | i / Search 🛛 🔎      | )                       |                 |                                             |                   |                            |                                           |
| Pendaftaran Pelaiar Baru                              | Pengajian<br>Study                    | Pe<br>Pe | <b>ribadi</b><br>monal | Alamat<br>Address | Kesihatan<br>Heatth | SPM                     |                 | Lain-Lain Kelayakan<br>Others Qualification |                   | <b>Penjaga</b><br>Guardian | Rujukan Kecemasan<br>Emergency References |
| Pelajar                                               | Jenis Darah<br>Blood Type             |          | SILA PILI              | H / PLEASE CHOOS  | ΕŦ                  | _                       |                 |                                             |                   |                            |                                           |
| 🗁 Maklumat Peribadi                                   | Status Kecacatan<br>Disability Status | ÷        | ⊙ Ya /                 | Yes 🖲 Tidak / No  | Jika 'Ya / Ye:      | <br>sila pilih Jenis Ke | cacatan         |                                             |                   |                            |                                           |
| 🗁 Maklumat Muet                                       | Jenis Kecacatan                       |          | SILA PILI              | H / PLEASE CHOOS  | E V                 |                         |                 |                                             |                   |                            |                                           |
| 🗁 Maklumat Visa                                       | Status Orang Kurang                   | •        | ○ Ya /                 | Yes 🖲 Tidak / No  | Jika 'Ya / Ye:      | s' sila pilih Jenis Ore | ing Kurang Upay | a (OKU) dan Masukkan                        | No. Jab. Kebajika | n Masyarakat               |                                           |
| 🗁 Proses Naik Tahun                                   | Jenis Orang Kurang                    |          | SILA PILI              | H / PLEASE CHOOS  | F                   | •                       | No. Jab. K      | ebajikan 2                                  |                   | 1                          |                                           |
| 🗁 Pertukaran Alamat<br>(Pelajar)                      | Upaya (OKU)                           |          |                        |                   |                     |                         | Masyarako       | at .                                        |                   |                            |                                           |
| 🗁 Kelulusan Pertukaran<br>Alamat                      |                                       |          |                        |                   |                     |                         | Simpan/Save     |                                             |                   |                            |                                           |
| 🗁 Kemaskini Status Pelajar                            |                                       |          |                        |                   |                     |                         |                 |                                             |                   |                            |                                           |
| 🗁 Maklumat Pengajian                                  |                                       |          |                        |                   |                     |                         |                 |                                             |                   |                            |                                           |

Bagi mengemaskini maklumat kesihatan.

- 1. Sila penuhkan semua maklumat. Maklumat bertanda (\*) wajib diisi.
- 2. Tekan butang Simpan / Save untuk menyimpan maklumat ke dalam pangkalan data.

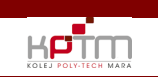

# **SUB MODUL:**

## **MAKLUMAT SPM**

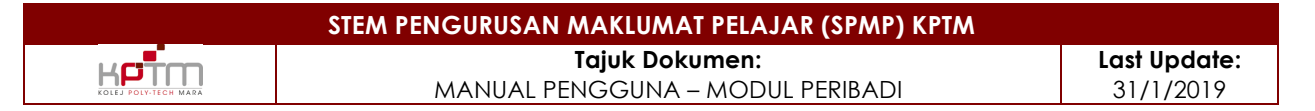

Fungsi: Skrin ini digunakan oleh pelajar untuk mengemaskini maklumat SPM dan setaraf.

|                                                       | ·                                    |                                     |                           |             |                                             |                     |                            |                                           |
|-------------------------------------------------------|--------------------------------------|-------------------------------------|---------------------------|-------------|---------------------------------------------|---------------------|----------------------------|-------------------------------------------|
|                                                       | Maklumat Peribo                      | adi                                 |                           |             |                                             |                     |                            |                                           |
| KOLEJ POLY-TECH MARA                                  | Nama<br>Name                         | : SITI FATIMAH BINTI MOHD SIDEK     | (                         |             |                                             |                     |                            |                                           |
| CAWANGAN KOTA BHARU                                   | No. Pengenalan<br>Identification No. | 980627146174                        |                           |             |                                             |                     |                            |                                           |
| UTEM SUPPORT TEAM<br>[ PENTADBIR SISTEM ]<br>[ 1118 ] | <b>No. Matrik</b><br>Matric No.      | : PTM160705220 Cari / :             | Search 🔎                  |             |                                             |                     |                            |                                           |
| Pendaftaran Pelajar Baru                              | Pengajian<br>Study                   | Peribadi Alamat<br>Personal Address | Kesihatan SP<br>Health    | M STPM      | Lain-Lain Kelayakan<br>Others Qualification | TOELF / IELTS       | <b>Penjaga</b><br>Guardian | Rujukan Kecemasan<br>Emergency References |
| Pelajar                                               | <b>No Angka Giliran</b><br>Queue No  | •:                                  |                           |             |                                             |                     |                            | _                                         |
| 🗁 Maklumat Peribadi                                   | Negeri                               | *: SILA PILIH / PLEASE CHOOSE       | •                         | Jenis Seko  | silah •: SILA P                             | LIH / PLEASE CHOOSE |                            |                                           |
| 🗁 Maklumat Muet                                       | Nama Sekolah                         | SILA PILIH / PLEASE CHOOSE          |                           | Tahun SPA   | <u>ا</u>                                    | •                   |                            |                                           |
| 🗁 Maklumat Visa                                       | School Name                          |                                     |                           | SPM Year    |                                             |                     |                            |                                           |
| 🗁 Proses Naik Tahun                                   |                                      |                                     |                           | Simpan/Save | 2                                           |                     |                            |                                           |
| 🗁 Pertukaran Alamat                                   | Keputusan Peperiksa                  | an / Examination Result             |                           |             |                                             |                     |                            |                                           |
| (Pelajar)                                             | Kod Matapelajaran<br>Subject Code    | SILA PILIH / PLEASE CHOOSE          | •                         | Gred :      | T                                           |                     |                            |                                           |
| 🗁 Kelulusan Pertukaran<br>Alamat                      | Kod Matapelajaran<br>Subject Code    |                                     | Matapelajaran<br>Subjects |             | Gred<br>Grade                               |                     |                            |                                           |
| 🗁 Kemaskini Status Pelajar                            | 1103 B.                              | AHASA MELAYU<br>AHASA INGGERIS      |                           |             | A- / 2A / A2                                | •                   |                            |                                           |
| 🗁 Maklumat Pengajian                                  | 1223 PI                              | ENDIDIKAN ISLAM                     |                           |             | A- / 2A / A2                                |                     |                            |                                           |
| Kursus Pelajar                                        | 1249 SE                              | EJARAH                              |                           |             | B+ / 3B / C3                                |                     |                            |                                           |
| Markah dan Keputusan                                  | 🔁 1449 N                             | ATHEMATICS                          |                           |             | C+ / 5C / C5                                |                     |                            |                                           |
| Mentor                                                | 3 1511 SC                            | CIENCE                              |                           |             | B+ / 3B / C3                                |                     |                            |                                           |
| Pengunisan Jadual Waktu                               | 3472 A                               | DDITIONAL MATHEMATICS               |                           |             | F / 9G / F9                                 | •                   |                            |                                           |
| n engelosan sadudu wakio                              |                                      |                                     |                           |             |                                             |                     |                            |                                           |

Bagi mengemaskini maklumat SPM.

- 1. Sila penuhkan semua maklumat. Maklumat bertanda (\*) wajib diisi.
- 2. Tekan butang Simpan / Save untuk menyimpan maklumat ke dalam pangkalan data.

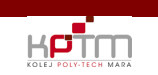

# SUB MODUL:

# **MAKLUMAT STPM**

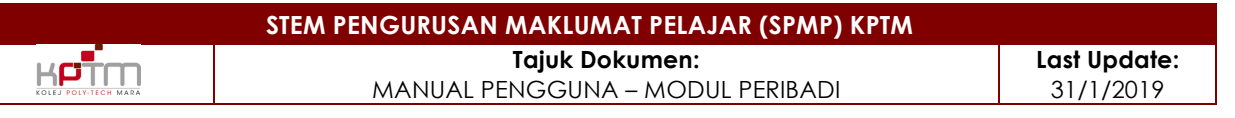

#### Sub Modul Maklumat STPM

Fungsi: Skrin ini digunakan oleh pelajar untuk mengemaskini maklumat lain-lain.

| _                                                     |                                                                                                    |
|-------------------------------------------------------|----------------------------------------------------------------------------------------------------|
|                                                       | Maklumat Peribadi                                                                                                    |
| KOLEJ POLY-TECH MARA                                  | Name : SITI FATIMAH BINTI MOHD SIDEK                                                                                                    |
| CAWANGAN KOTA BHARU                                   | No. Pengenalan : 980627146174                                                                                                    |
| UTEM SUPPORT TEAM<br>[ PENTADBIR SISTEM ]<br>[ 1118 ] | No. Mathik : PTM160705220 Cari / Search                                                                                                    |
| Pendaftaran Pelajar Baru                              | Pengajian<br>Study         Peribadi<br>Personal         Alamat<br>Address         Kesihatan<br>Heath         SPM         SIPM         Lain-Lain Kelayakan<br>Others Qualification         TOELF / IEUS         Penjaga<br>Guardian         Rujukan Kecemasan<br>Emergency References |
| Pelajar                                               | No Angka Giliran                                                                                                    |
| 🗁 Maklumat Peribadi                                   | Negeri SILA PILIH / PLEASE CHOOSE  Jenis Sekolah SILA PILIH / PLEASE CHOOSE  VIEwe of School SILA PILIH / PLEASE CHOOSE  VIEwe of School                                                                                                    |
| 🗁 Maklumat Muet                                       | Noma sekolah na Sila Piluh / PLEASE CHOOSE Tahun STPM na V                                                                                                    |
| 🗁 Maklumat Visa                                       |                                                                                                    |
| 🗁 Proses Naik Tahun                                   | Simpen/Save 3                                                                                                    |
| 🚰 Pertukaran Alamat<br>(Pelajar)                      | Keputusan Peperiksaan / Examination Result Kod Matapelajaran : SILA PILIH / PLEASE CHOOSE  V Gred :  V                                                                                                    |
| 🗁 Kelulusan Pertukaran<br>Alamat                      | Kod Malapelajaran<br>Subject Code         Malapelajaran<br>Subject         Gred<br>Grade                                                                                                    |
| 🗁 Kemaskini Status Pelajar                            |                                                                                                    |
| 🗁 Maklumat Pengajian                                  |                                                                                                    |
| Kursus Pelajar                                        |                                                                                                    |
| Markah dan Keputusan                                  |                                                                                                    |
| Mentor                                                |                                                                                                    |
| Pengurusan Jadual Waktu                               |                                                                                                    |
| Penganugerahan                                        |                                                                                                    |

Bagi mengemaskini maklumat STPM dan setaraf,

- 1. Sila penuhkan semua maklumat. Maklumat bertanda (\*) wajib diisi.
- 2. Sila dwi klik pada senarai Keputusan Peperiksaan sekiranya ada kemaskini maklumat.
- 3. Tekan butang Simpan / Save untuk menyimpan maklumat ke dalam pangkalan data.

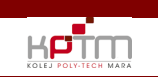

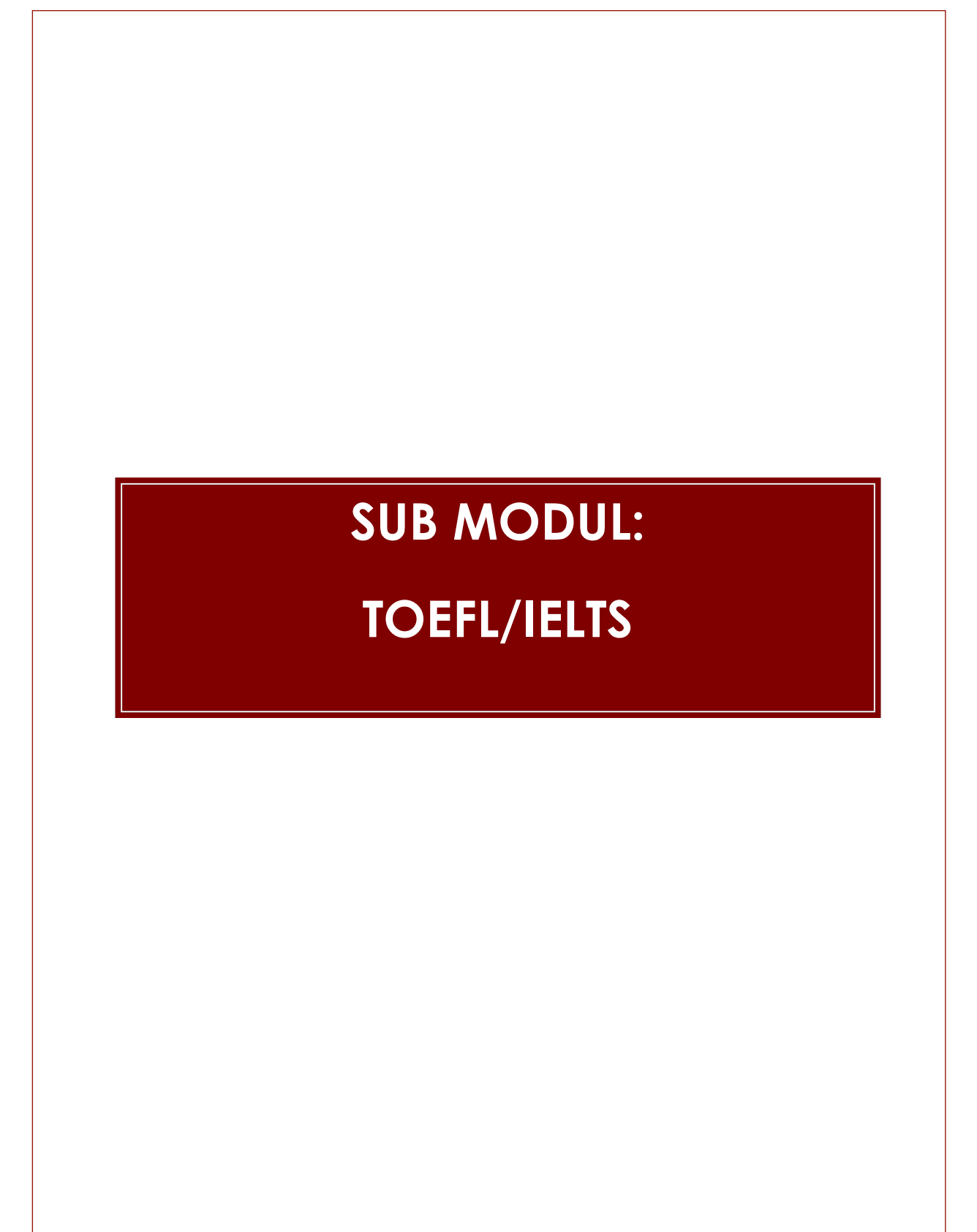

|                      | STEM PENGURUSAN MAKLUMAT PELAJAR (SPMP) KPTM |              |
|----------------------|----------------------------------------------|--------------|
|                      | Tajuk Dokumen:                               | Last Update: |
| KOLEJ POLY-TECH MARA | MANUAL PENGGUNA – MODUL PERIBADI             | 31/1/2019    |

Fungsi : Skrin ini digunakan oleh pelajar untuk mengisi maklumat TOELF/IELTS.

| кртп                                                  | Maklumat Peribadi Nama Ritt Fattman Bintt Mohn Sinek                                                                              |
|-------------------------------------------------------|----------------------------------------------------------------------------------------------------|
| KOLEJ POLY-TECH MARA                                  | Name percentra a cuerte monto doce                                                                                                |
| CAWANGAN KOTA BHARU                                   | No. Pengenalan : 980427146174                                                                                                    |
| UTEM SUPPORT TEAM<br>[ PENTADBIR SISTEM ]<br>[ 1118 ] | No. Mathik : PTM160705220 Coni / Search                                                                                           |
| Pendaftaran Pelajar Baru                              | religigion Persoal Alaberar Kesinatan SPM STPM Calif-calin kelayakan too too too too too too too too too to                       |
| Pelajar                                               | Jenis Peperiksaan Tahun Verteer Kepulusan                                                                                         |
| 🗁 Maklumat Peribadi                                   | No. Rujukan                                                                                                    |
| 🗁 Maklumat Muet                                       | Kererence No.  Lempiran  Choose File No file chosen  Periodian:  Choose File No file chosen                                       |
| 🗁 Maklumat Visa                                       | Artachment 2. Jenn fühl Stellt kehnu prodieren.<br>3. Jenne fühl Stellt kehnu prodieren.<br>3. Jenne fühl Stellt kehnu prodieren. |
| 🗁 Proses Naik Tahun                                   | 4. Nama fail tidak mengandungi Special Character (! * 孝 朱 & ' () * + , -)                                                         |
| 🗁 Pertukaran Alamat<br>(Pelajar)                      | 5 — Reset Simpan/Save 4                                                                                                    |
| 🗁 Kelulusan Pertukaran<br>Alamat                      | Jenis Peperiksaan Kepulusan Tahun No, Rujukan Lampiran<br>Examinalion Type Revit Year Reference No. Attachment                    |
| 🗁 Kemaskini Status Pelajar                            |                                                                                                    |
| 🗁 Maklumat Pengajian                                  | ■ 3                                                                                                    |
| Kursus Pelajar                                        |                                                                                                    |
| Markah dan Keputusan                                  |                                                                                                    |
| Mentor                                                | · · · ·                                                                                                    |
| Pengurusan Jadual Waktu                               |                                                                                                    |
| Penganugerahan                                        |                                                                                                    |
|                                                       |                                                                                                    |

Bagi mengemaskini maklumat TOELF/IELTS,

- 1. Sila penuhkan semua maklumat. Maklumat bertanda (\*) wajib diisi.
- Sila pilih lampiran untuk dimuatnaik.Lampiran adalah optional.
   Sila dwi klik pada senarai jenis peperiksaan sekiranya ada kemaskini maklumat.
- 4. Tekan butang Simpan / Save untuk menyimpan maklumat ke dalam pangkalan data.
- 5. Butang Reset untuk memadamkan semua maklumat pada paparan (clear screen).

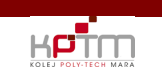

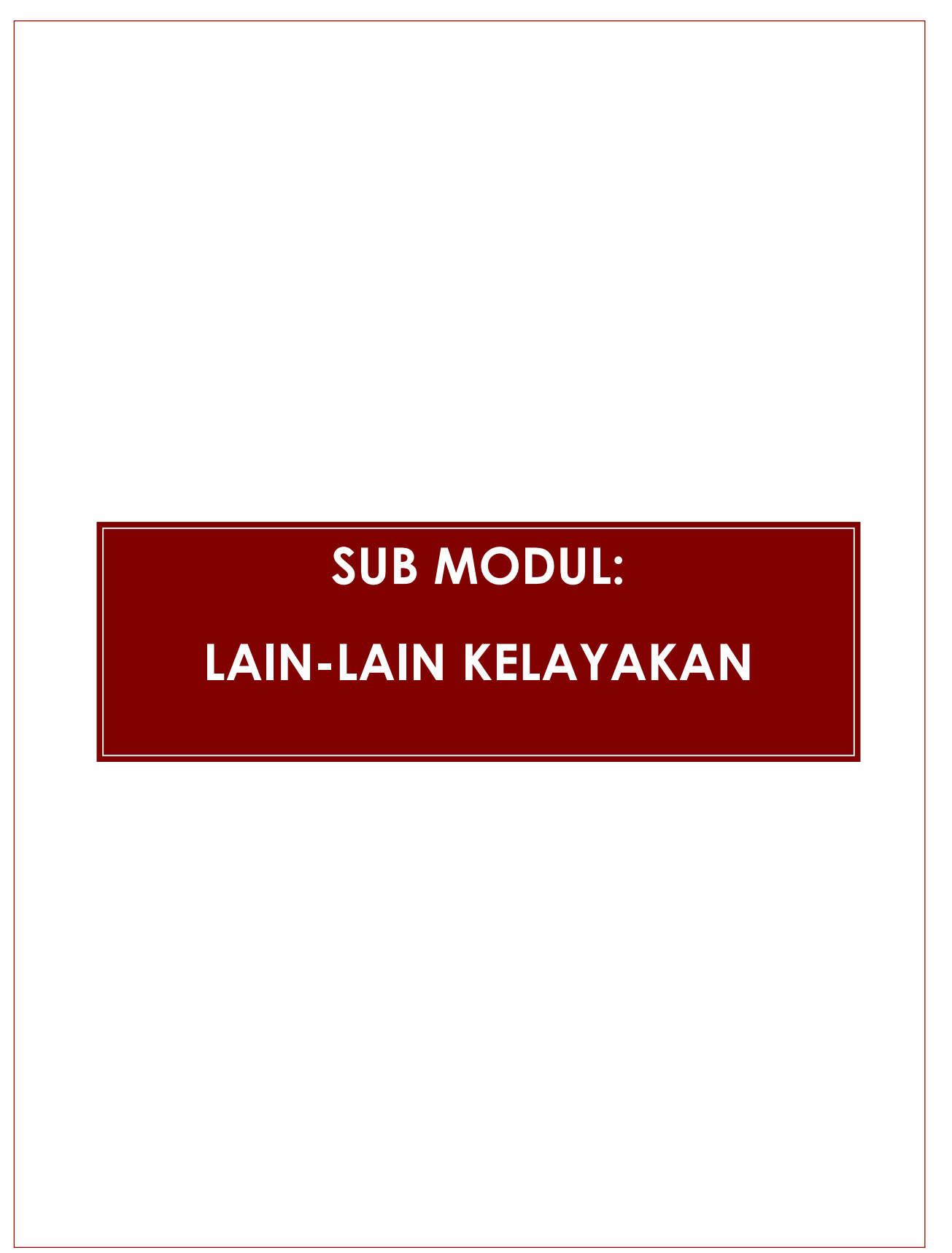

|                      | STEM PENGURUSAN MAKLUMAT PELAJAR (SPMP) KPTM |              |
|----------------------|----------------------------------------------|--------------|
|                      | Tajuk Dokumen:                               | Last Update: |
| KOLEJ POLY-TECH MARA | MANUAL PENGGUNA – MODUL PERIBADI             | 31/1/2019    |

Fungsi: Skrin ini digunakan oleh pelajar untuk mengisi lain-lain kelayakan.

|                                                       | Maklumat Peribadi                                                                                                    |
|-------------------------------------------------------|----------------------------------------------------------------------------------------------------|
| KOLEJ POLY-TECH MARA                                  | Nama : Sitti FATIMAH BINTI MOHD SIDEK                                                                                                    |
| CAWANGAN KOTA BHARU                                   | No. Pengenalan : 1980/62714/6174                                                                                                    |
| UTEM SUPPORT TEAM<br>[ PENTADBIR SISTEM ]<br>[ 1118 ] | No. Mathik : PTM160705220 Cari / Search                                                                                                    |
| Pendaftaran Pelajar Baru                              | Pengajian         Peribadi         Alamat         Kesihatan         SPM         STPM         Lain-Lain Kelayakan         TOELF / IELIS         Penjaga         Rujukan Kecemasan           Study         Penonal         Address         Hearth         SPM         STPM         Others Qualifocation         TOELF / IELIS         Penjaga         Rujukan Kecemasan |
| Pelajar                                               | Nama Program                                                                                                    |
| 🗁 Maklumat Peribadi                                   | Noma Institusi                                                                                                    |
| 🗁 Maklumat Muet                                       | Tahun Akhir Keputusan Akhir Final Denit                                                                                                    |
| 🖶 Maklumat Visa                                       | Lampiran : Choose File No file chosen                                                                                                    |
| 🖶 Proses Naik Tahun                                   | Andonnent Perholion :                                                                                                    |
| 🗁 Pertukaran Alamat<br>(Pelajar)                      | 1. Saataliiyaan enabakka muut-nak taak boen melebini zute<br>2. Jenis fail yang beha nimuut-nak :PDF<br>3. Namo fail fidak tenapangiangi Special Character (1 * ± \$ % & 1 ( * +5)                                                                                                    |
| 📁 Kelulusan Pertukaran<br>Alamat                      | Reset Simpon/Save 4                                                                                                    |
| 🗁 Kemaskini Status Pelajar                            | Nama Kursus         Nama Lashikusi         Keputusan         Tahun         Lampkan           Subject Code         Intribution Name         Facut         Year         Atlackment                                                                                                    |
| 🗁 Maklumat Pengajian                                  |                                                                                                    |
| Kursus Pelajar                                        |                                                                                                    |
| Markah dan Keputusan                                  |                                                                                                    |
| Mentor                                                |                                                                                                    |
| Pengurusan Jadual Waktu                               |                                                                                                    |
| Penganugerahan                                        |                                                                                                    |
| Kaji Selidik                                          |                                                                                                    |

Bagi mengemaskini maklumat Lain-lain Kelayakan,

- 1. Sila penuhkan semua maklumat. Maklumat bertanda (\*) wajib diisi.
- 2. Sila pilih lampiran untuk dimuatnaik.Lampiran adalah optional.
- Sila dwi klik pada senarai nama kursus sekiranya ada kemaskini maklumat.
   Tekan butang Simpan / Save untuk menyimpan maklumat ke dalam pangkalan data.
- 5. Butang Reset untuk memadamkan semua maklumat pada paparan (clear screen).

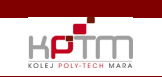

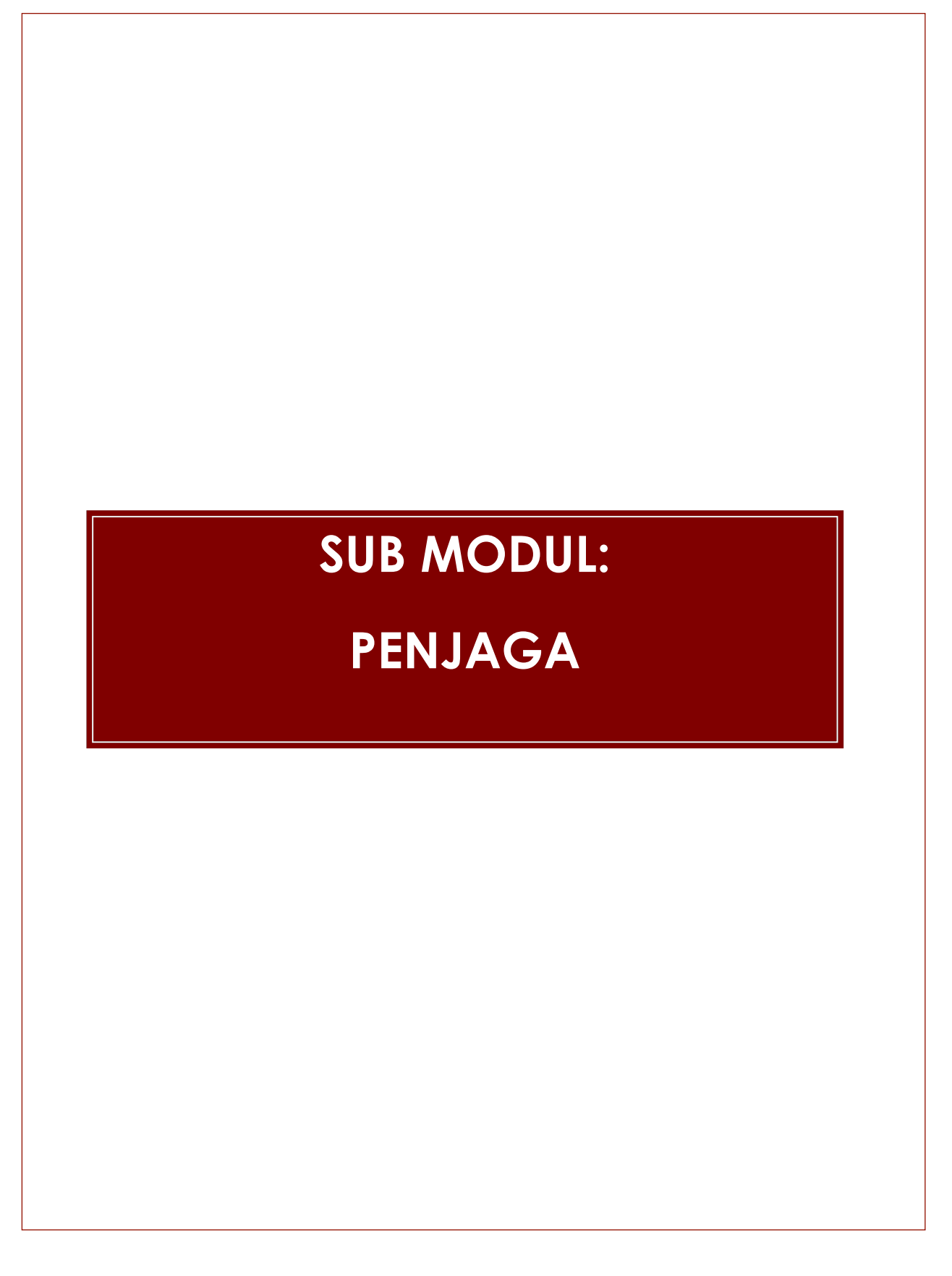

Fungsi : Skrin ini digunakan oleh pelajar untuk mengemaskini maklumat Penjaga.

|                                                       | <b></b>                                 |                                                      |                                     |                                                           |                                                         |
|-------------------------------------------------------|-----------------------------------------|------------------------------------------------------|-------------------------------------|-----------------------------------------------------------|---------------------------------------------------------|
|                                                       | Maklumat Perib                          | adi                                                  |                                     |                                                           |                                                         |
|                                                       | Nama<br>Name                            | : SITI FATIMAH BINTI MOHD SIDEK                      |                                     |                                                           |                                                         |
| CAWANGAN KOTA BHARU                                   | No. Pengenalan<br>Identification No.    | 980627146174                                         |                                     |                                                           |                                                         |
| UTEM SUPPORT TEAM<br>[ PENTADBIR SISTEM ]<br>[ 1118 ] | No. Matrik<br>Matric No.                | : PTM160705220 Cari / Search 💭                       |                                     |                                                           |                                                         |
| Pendaftaran Pelaiar Baru                              | Pengajian<br>Study                      | Peribadi Alamat Kesihatan<br>Personal Address Health |                                     | Lain-Lain Kelayakan<br>Others Qualification TOELF / IELTS | Penjaga Rujukan Kecemas<br>Guardian Emergency Reference |
| Pelajar                                               | <u>Maklumat Bapa</u>                    | <u>Maklumat Ibu</u>                                  | Maklumat Penjaga                    | 1                                                         |                                                         |
| - Makumat Daribadi                                    | Butir-Butir Bapa / Fat                  | ther's Details                                       |                                     |                                                           |                                                         |
| Makumat Must                                          | Nama<br>Name                            | *: MOHD SIDEK B OMAR                                 | Taraf Warga<br>Citizenship          | : WARGANEGARA / CITIZEN                                   | T                                                       |
| <ul> <li>Makumat Visa</li> </ul>                      | No. Pengenalan<br>Identification No.    | *: 590214035181                                      | Warganegara<br>Nationality          | : MALAYSIA                                                | •                                                       |
| Proses Naik Tabun                                     | Jenis Pengenalan<br>Identification Type | *: SILA PILIH / PLEASE CHOOSE V                      | Status Bumiputr<br>Bumiputra Status | a SILA PILIH / PLEASE CHOOSE                              | v                                                       |
| Pertukaran Alamat                                     | Kaum<br>Race                            | *: MELAYU •                                          | Pekerjaan<br>Occupation             | : TIADA MAKLUMAT                                          |                                                         |
| Pelajar)                                              | Agama<br>Religion                       | *: SILA PILIH / PLEASE CHOOSE V                      | Hubungan<br>Relationship            | *: BAPA                                                   | 2                                                       |
| Kelulusan Pertukaran<br>Alamat                        | Julat Pendapatan<br>Income Range        | *: SILA PILIH / PLEASE CHOOSE V                      | <b>Gaji</b><br>Salary               | *: O                                                      |                                                         |
| 🖣 Kemaskini Status Pelajar                            | Alamat Tetap<br>Permanent Address       | *: NO. 58, JALAN AVENUE 6/4                          | Negara<br>Country                   | *: MALAYSIA                                               | Y                                                       |
| Maklumat Pengajian                                    |                                         | : BANGI AVENUE 2, SEKSYEN 6                          | Negeri<br>State                     | *: SELANGOR                                               | •                                                       |
| Cursus Pelajar                                        | Poskod<br>Postcode                      | •: 43000                                             | Bandar<br>City                      | : KAJANG                                                  | T                                                       |
| Markah dan Keputusan                                  | No. Telefon                             | *: 0133352177                                        | No. Telefon Bim                     | ibit 🔹                                                    |                                                         |
| Mentor                                                | E-mel                                   |                                                      | nanapnôhe No.                       |                                                           |                                                         |
| engurusan Jadual Waktu                                | E-mail                                  | :                                                    |                                     | 2                                                         |                                                         |
| Penganugerahan                                        |                                         |                                                      | Simpan/Save                         | <b>—</b> 3                                                |                                                         |
| Caji Solidik                                          |                                         |                                                      |                                     |                                                           |                                                         |

Bagi mengemaskini maklumat Penjaga

- 1. Ada tiga kumpulan penjaga yang perlu dikemaskini iaitu maklumat bapa dan ibu atau penjaga
- 2. Sila penuhkan semua maklumat. Maklumat bertanda (\*) wajib diisi.
- 3. Tekan butang Simpan / Save untuk menyimpan maklumat ke dalam pangkalan data.

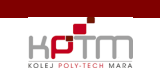

# SUB MODUL:

## **RUJUKAN KECEMASAN**

|                      | STEM PENGURUSAN MAKLUMAT PELAJAR (SPMP) KPTM |              |
|----------------------|----------------------------------------------|--------------|
|                      | Tajuk Dokumen:                               | Last Update: |
| KOLEJ POLY-TECH MARA | MANUAL PENGGUNA – MODUL PERIBADI             | 31/1/2019    |

Fungsi : Skrin ini digunakan oleh pelajar untuk mengemaskini maklumat kecemasan.

|                                                       | Maklumat Peribo                      | idi                  |                   |                     |       |                       |                                             |                       |                     |                                  |                 |
|-------------------------------------------------------|--------------------------------------|----------------------|-------------------|---------------------|-------|-----------------------|---------------------------------------------|-----------------------|---------------------|----------------------------------|-----------------|
|                                                       | Nama<br>Name                         | : SITI FATIMA        | AH BINTI MOHD SID | EK                  |       |                       |                                             |                       |                     |                                  |                 |
| CAWANGAN KOTA BHARU                                   | No. Pengenalan<br>Identification No. | 980627146            | 6174              |                     |       |                       |                                             |                       |                     |                                  |                 |
| UTEM SUPPORT TEAM<br>[ PENTADBIR SISTEM ]<br>[ 1118 ] | <b>No. Matrik</b><br>Matric No.      | : PTM16070           | 5220 Cari         | / Search 🔎          |       |                       |                                             |                       |                     |                                  |                 |
| Pondoffaran Polaiar Paru                              | Pengajian<br>Study                   | Peribadi<br>Personal | Alamat<br>Address | Kesihatan<br>Health |       |                       | Lain-Lain Kelayakan<br>Others Qualification |                       | Penjaga<br>Guardian | Rujukan Kecen<br>Emergency Refer | nasan<br>rences |
| Pelaiar                                               | Nama                                 |                      |                   |                     |       | Hubungan              |                                             |                       |                     |                                  |                 |
|                                                       | Name                                 | •                    |                   |                     |       | Relationship          | : SILA                                      | PILIH / PLEASE CHOOSE |                     |                                  |                 |
| Makumat Peribaai                                      | Alamat Tetap<br>Permanent Address    | *:                   |                   |                     | ]     | Negara<br>Country     | *: SILA                                     | PILIH / PLEASE CHOOSE | •                   | 1                                |                 |
| 🗁 Maklumat Muet                                       |                                      | :                    |                   |                     | ]     | Negeri                | *: SILA                                     | PILIH / PLEASE CHOOSE |                     | -                                |                 |
| 🗁 Maklumat Visa                                       | Poskod                               | •.                   |                   |                     |       | Bandar                | A 112                                       |                       | •                   |                                  |                 |
| 🗁 Proses Naik Tahun                                   | Postcode<br>No. Tolofon              |                      |                   |                     |       | City<br>No. Tolofon I | Rimbił                                      |                       |                     |                                  |                 |
| 🖆 Pertukaran Alamat<br>(Pelajar)                      | Telephone No.                        | •:                   |                   | 4                   |       | Handphone N           | No.                                         | ]                     |                     |                                  |                 |
| 🖶 Kelulusan Pertukaran<br>Alamat                      |                                      |                      | Nama              | 4 —                 | Reset | Hubungan              | No. I                                       | elefon                | No. Telefo          | on Bimbit                        |                 |
| 🗁 Kemaskini Status Pelajar                            |                                      |                      | Name              |                     |       | Relationship          | Teleph                                      | one No.               | Handph              | one No.                          | · .             |
| 🗁 Maklumat Pengajian                                  |                                      |                      |                   |                     |       |                       |                                             |                       |                     |                                  |                 |
| Kursus Pelajar                                        |                                      |                      |                   |                     |       |                       |                                             |                       |                     |                                  |                 |
| Markah dan Keputusan                                  |                                      |                      |                   |                     |       |                       |                                             |                       |                     |                                  |                 |
| Mentor                                                |                                      |                      |                   |                     |       |                       |                                             |                       |                     |                                  |                 |
| Pengurusan Jadual Waktu                               |                                      |                      |                   |                     |       |                       |                                             |                       |                     |                                  |                 |
| Penganugerahan                                        |                                      |                      |                   |                     |       |                       |                                             |                       |                     |                                  |                 |
| Kaji Selidik                                          |                                      |                      |                   |                     |       |                       |                                             |                       |                     |                                  |                 |

Bagi mengemaskini maklumat Kecemasan

- 1. Sila penuhkan semua maklumat. Maklumat bertanda (\*) wajib diisi.
- 2. Sila dwi klik pada senarai nama rujukan kecemasan sekiranya ada kemaskini maklumat.
- 3. Tekan butang **Simpan / Save** untuk menyimpan maklumat ke dalam pangkalan data.
- 4. Butang Reset untuk memadamkan semua maklumat pada paparan (clear screen).

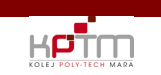

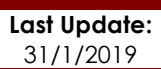

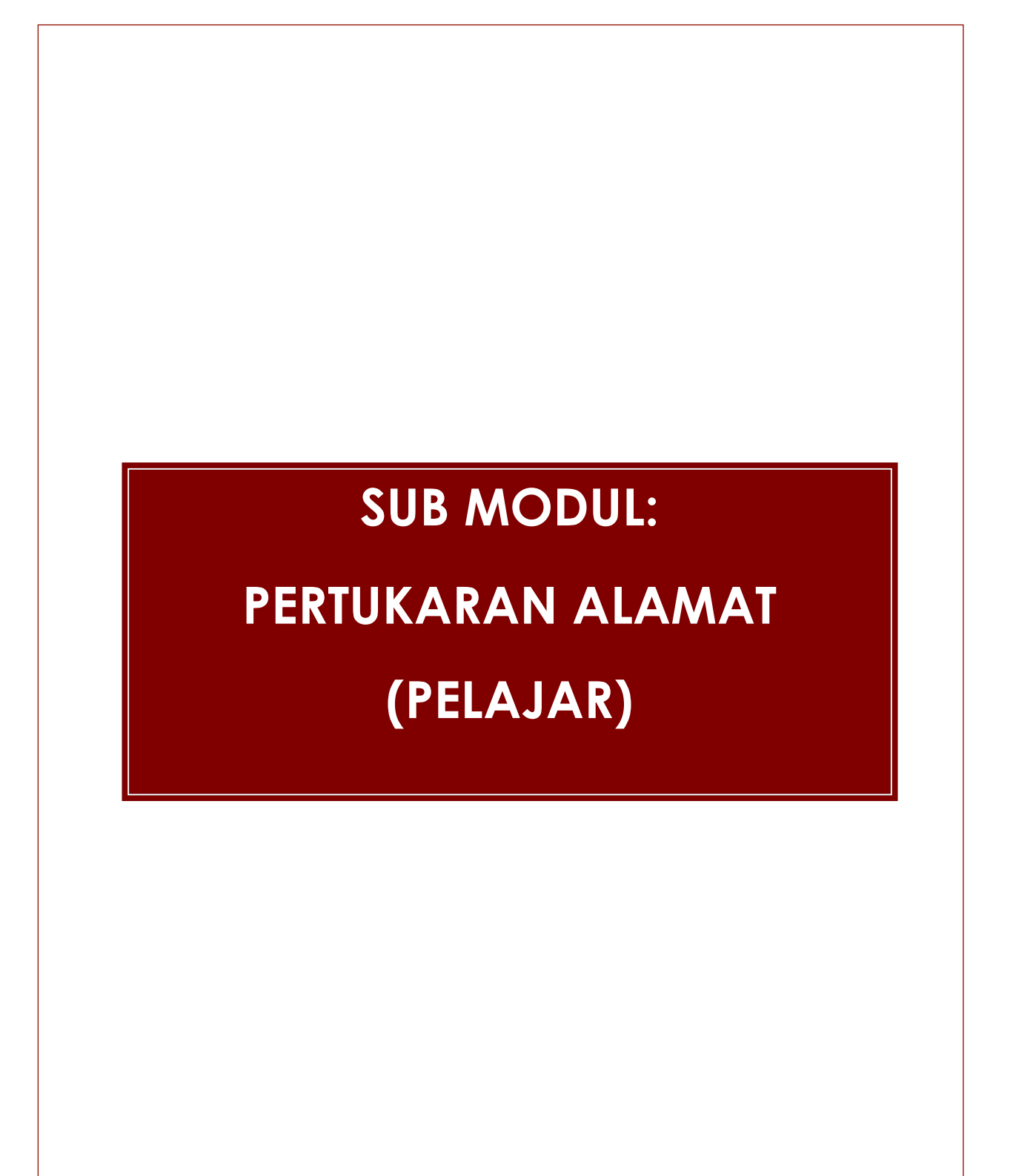

| STEM PENGURUSAN MAKLUMAT PELAJAR (SPMP) KPTM |                                  |              |  |  |  |
|----------------------------------------------|----------------------------------|--------------|--|--|--|
|                                              | Tajuk Dokumen:                   | Last Update: |  |  |  |
| KOLEJ POLY-TECH MARA                         | MANUAL PENGGUNA – MODUL PERIBADI | 31/1/2019    |  |  |  |

Fungsi : Skrin ini digunakan oleh Pelajar untuk membuat pertukaran alamat di dalam maklumat peribadi pelajar.

|                                                               | Pertukaran Alam                     | iat ( | Pelajar)                            |                                     |     |                                 |
|---------------------------------------------------------------|-------------------------------------|-------|-------------------------------------|-------------------------------------|-----|---------------------------------|
| KOLEJ POLY-TECH MARA                                          | Nama Pelajar<br>Student Name        |       | NUR ATIRAH ZAKIRA BINTI HUSSIN      |                                     |     |                                 |
| CAWANGAN KOTA BHARU                                           | No. Matrik<br>Matric No.            |       | KBA180810078                        |                                     |     |                                 |
| NUR ATIRAH ZAKIRA BINTI HUSSIN                                | Program<br>Programme                |       | DIPLOMA PENDIDIKAN AWAL KANAK-KANAK |                                     |     |                                 |
| [1118]                                                        |                                     |       | Sim                                 | pan/Save                            | - 3 |                                 |
| Pelajar                                                       |                                     |       | Maklumat Lama / Old Information     |                                     |     | Maklumat Baru / New Information |
| 🗁 Pertukaran Alamat<br>(Pelajar)                              | Alamat                              |       |                                     | Alamat                              | •.  |                                 |
| Kursus Pelajar                                                | Address                             |       |                                     | Address                             |     |                                 |
| Markah dan Keputusan                                          | Poskod                              |       | -                                   | Poskod                              | •   |                                 |
| Pengurusan Jadual Waktu                                       | Negara                              |       |                                     | Negara                              |     | SILA PILIH / PLEASE CHOOSE      |
| Kediaman Pelajar                                              | Country                             |       |                                     | Country                             |     |                                 |
| Kelab dan Persatuan                                           | State                               |       |                                     | State                               | 1   | SILA PILIH / PLEASE CHOOSE V    |
| Kaunseling                                                    | Bandar<br>City                      |       | 1                                   | <b>Bandar</b><br>City               |     | SILA PILIH / PLEASE CHOOSE      |
| Alumni Pelajar<br>Pilihanrava Pelajar                         | No. Telefon<br>Telephone No.        | •:    | 01112926215                         | No. Telefon<br>Telephone No.        | •:  |                                 |
| - Tuker Kete Jakues / Cheeses                                 | No. Telefon Bimbit<br>Handphone No. |       | 01114972113                         | No. Telefon Bimbit<br>Handphone No. |     |                                 |
| Password     Log Keluar / Sign Out     Download Guide         | E-Mel<br>E-Mail                     |       |                                     | E-Mel<br>E-Mail                     | *   |                                 |
| Login Kali Terakhir<br>Tarikh : 18/12/2018<br>Masa : 12:22:00 |                                     |       |                                     | /                                   |     |                                 |

Skrin ini berada di menu Pelajar.

- 1. Maklumat lama pelajar akan dipaparkan.
- 2. Sila tanda (🗸) pada kotak untuk mengisi kemaskini data.
- 3. Tekan butang **Simpan/Save** untuk menyimpan maklumat ke dalam pangkalan data.

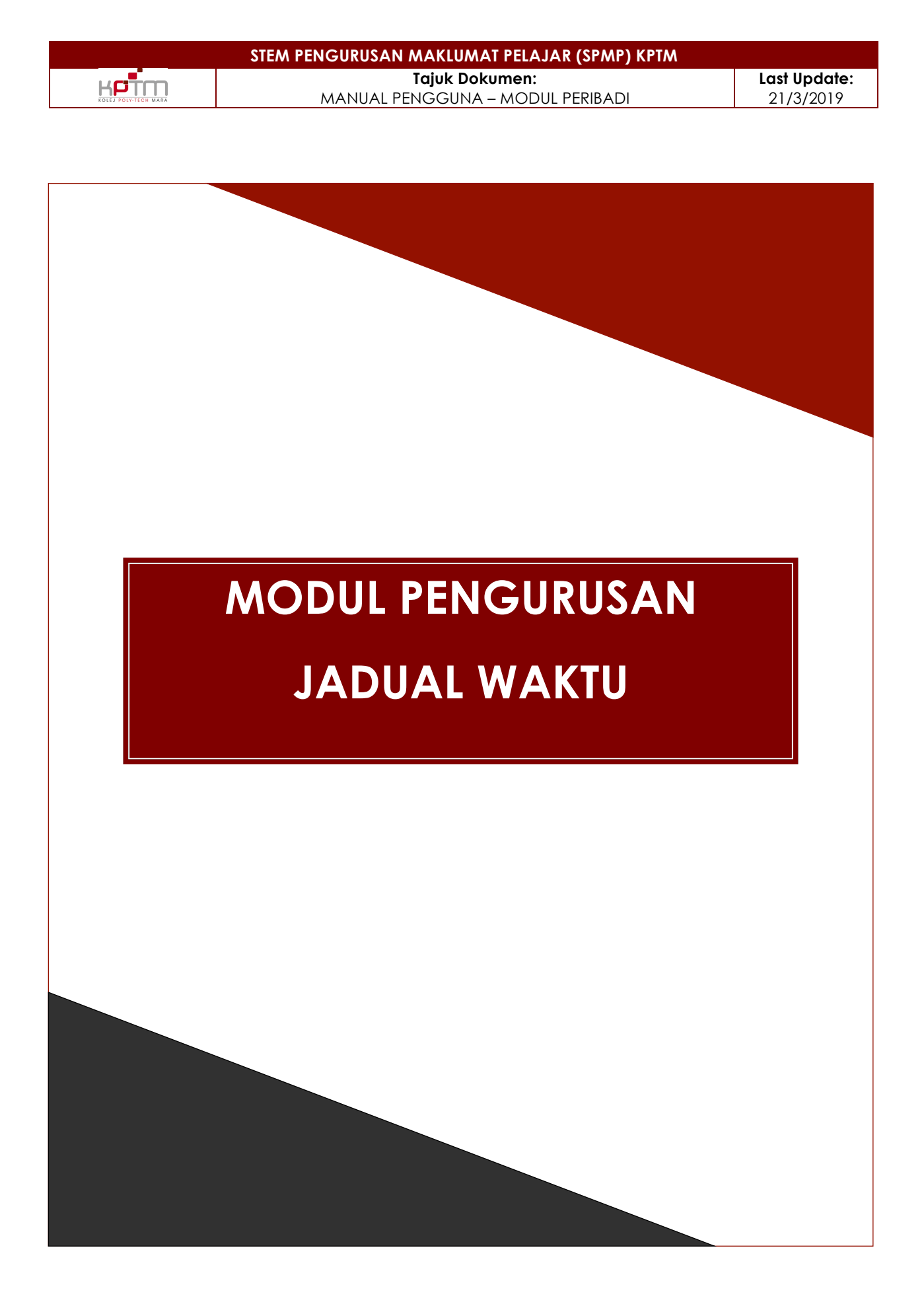

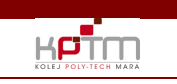

Last Update: 21/3/2019

## **PENGENALAN MODUL**

#### 1. Jadual Waktu Pelajar

Sub modul ini adalah jadual wakt pelajar yang telah ditetepkan oleh pensyarah.

#### Sub Modul Jadual Waktu Pelajar

Fungsi: Skrin ini digunakan oleh Pensyarah dan pelajar untuk memaparkan atau mencetak jadual waktu pelajar.

|                                            | Jadual Waktu Pelajar                                                |                                  |                                             |                                       |                                       |        |    |     |
|--------------------------------------------|---------------------------------------------------------------------|----------------------------------|---------------------------------------------|---------------------------------------|---------------------------------------|--------|----|-----|
| KOLEJ POLY-TECH MARA                       | No. Matrik : KB1180110018                                           | Nama<br>Name                     | : WAN NUR NISA BINTI WA                     | N MOHD ZULKPLI                        |                                       |        |    |     |
| CAWANGAN KOTA BHARU                        | Sesi Semasa<br>Current Session                                      | Program<br>Programme             | : DIPLOMA IN ACCOUNTIN                      | NG                                    |                                       |        |    |     |
| WAN HAZIRA BINTI WAN<br>MUHAMMAD           | Semester 2                                                          | Kohort<br>Cohort                 | : 0118                                      |                                       |                                       |        |    |     |
| [ LECTURER ]<br>[ 0718 ]                   | Status Akademik<br>Academic Status                                  | Status Pelajar<br>Student Status | : AKTIF - C                                 | ALAM PENGAJIAN                        |                                       |        |    |     |
| 0-deter                                    | Status Hutang<br>Debt Status                                        | Mentor<br>Mentor                 | : FADILAH BASIRUN BIN M                     | OHAMMAD                               |                                       |        |    |     |
| Kursus Pelaiar                             | 2                                                                   | n Jadual Waktu (Format Kalendar  | ) Cetakan Jadual Wa                         | ktu (Format Senarai)                  | 3                                     |        |    |     |
| Markah dan Keputusan                       | Jadual Kuliah Pelajar / Student Timetable                           |                                  |                                             |                                       |                                       |        |    |     |
| Mentor                                     | Kod Kursus Nama Kursus                                              | Kredit Status                    | Program Semester Seksye<br>Tawar Tawar Tawa | en<br>r                               |                                       |        |    |     |
| Pengurusan Jadual Waktu                    | 1 HOC2013 ORGANIZATIONAL COMMUNICATION<br>2 MPU2313 PENGAJIAN ISLAM | 3                                | AA101 2 1<br>AA101 2 1                      |                                       |                                       | -      |    |     |
| 🗁 Penetapan Jadual Kuliah                  | 3 PEC1133 MICROECONOMICS                                            | 3                                | AA101 2 1                                   |                                       |                                       | 1      |    |     |
| 📁 Jadual Waktu Pelajar                     |                                                                     |                                  |                                             | Hari Masa<br>SELASA 2:00:00 PM - WAR  | Pensyarah<br>N SALWANI BTE WAN ROSSLY | BK024  |    |     |
| 🗁 Jadual Waktu Pensyarah                   | 4 PFA1133 PRINCIPLES OF FINANCIAL ACCOUNTING II                     | 3                                | AA101 2 1                                   | SELASA 3:00:00 PM - WAN               | N SALWANI BTE WAN ROSSLY              | BK024  |    |     |
| 🗁 Jadual Waktu Umum                        |                                                                     |                                  |                                             | KHAMIS 10:00:00 AM -<br>11:00:00 AM   | N SALWANI BTE WAN ROSSLY              | BK028  | ļĻ | - 4 |
| Kenaan Yuran                               |                                                                     |                                  |                                             | KHAMIS 11:00:00 AM -<br>12:00:00 PM   | N SALWANI BTE WAN ROSSLY              | BK028  |    |     |
| Laporan                                    | 5 TGM1013 STATISTICS                                                | 3                                | AA101 2 1                                   |                                       |                                       |        |    |     |
| ·<br>Danaharan Dalaina                     |                                                                     |                                  |                                             | Hari Masa                             | Pensyarah                             | Lokasi |    |     |
| renanarian relajar                         |                                                                     |                                  |                                             | ISNIN 2:00:00 PM WAP                  | N SERIWATI BTE ABD AZIZ               | ВКОЗ   |    |     |
| 🖌 Tukar Kata laluan / Change               |                                                                     | TION 3                           | AA101 2 1                                   | SELASA 9:00:00 AM WAN                 | N SERIWATI BTE ABD AZIZ               | BK3    |    |     |
| Password                                   |                                                                     | ion o                            | 20101 2 1                                   | KHAMIS 3:00:00 PM WAN                 | N SERIWATI BTE ABD AZIZ               | MK3    |    |     |
| Log Keluar / Sign Out Download Guide       |                                                                     |                                  |                                             | KHAMIS 3:00:00 PM - WAN<br>4:00:00 PM | N SERIWATI BTE ABD AZIZ               | MK3    |    |     |
| ·                                          |                                                                     |                                  |                                             | AHAD 3:00:00 PM - WAN<br>4:00:00 PM   | N SERIWATI BTE ABD AZIZ               | BK35   |    |     |
| Login Kali Terakhir<br>Tarikh : 19/03/2019 |                                                                     |                                  |                                             | <u> </u>                              |                                       |        |    |     |
| musu . 10.14.00                            |                                                                     |                                  |                                             |                                       |                                       |        |    |     |

- 1. Klik ( $\mathbb{P}$ )untuk carian No.Matrik pelajar.
- 2. Klik Cetak Jadual Waktu (Format Kalender) untuk mencetak Jadual Waktu (Format Kalender)
- 3. Klik Cetak Jadual Waktu (Format Senarai) untuk mencetak Jadual Waktu (Format Senarai)
- 4. Senarai jadual waktu Pelajar.

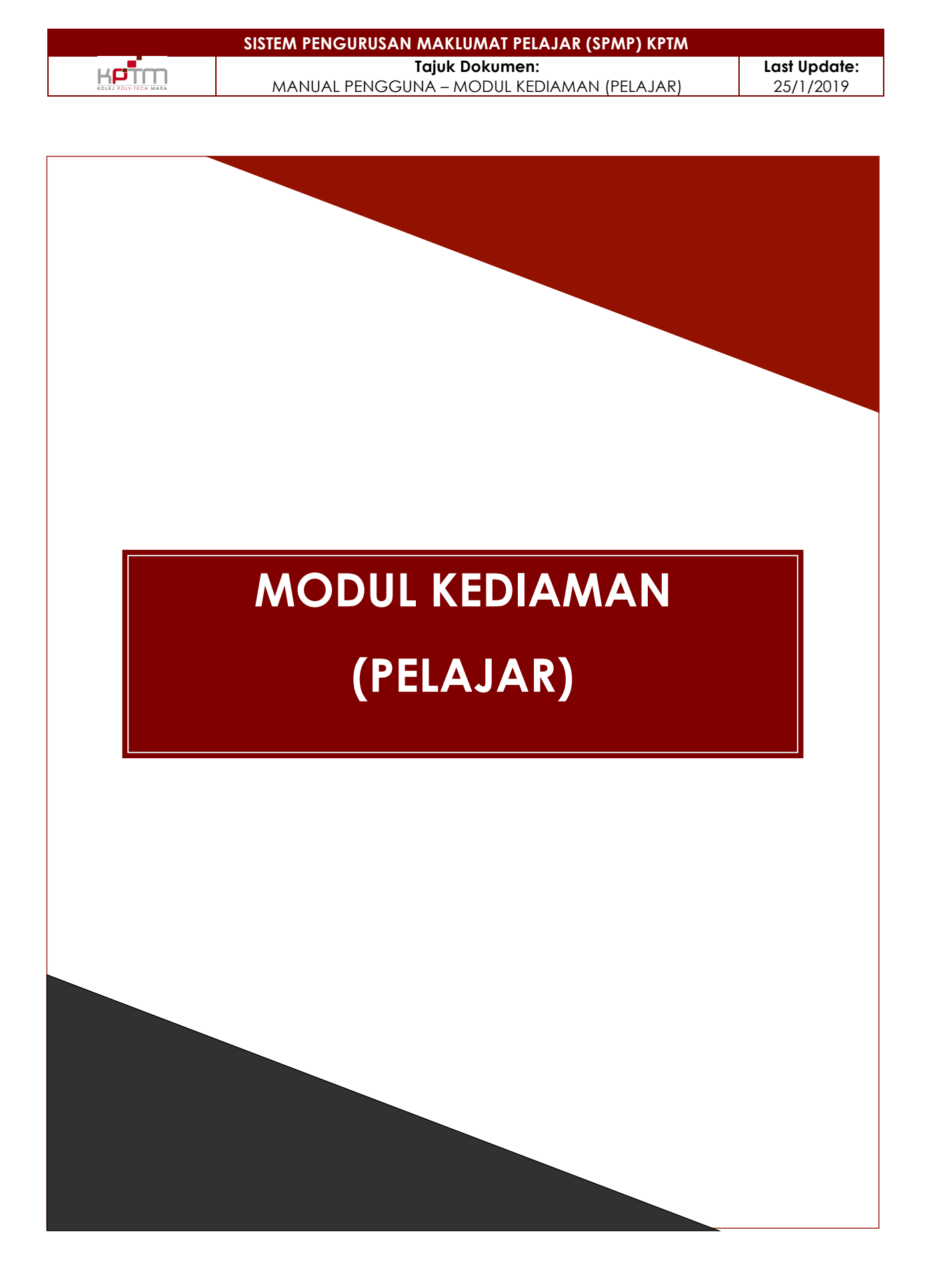

## **PENGENALAN MODUL**

Modul Pengurusan Kediaman Pelajar ini merupakan modul untuk merekod segala perkara yang berkaitan dengan pengurusan kediaman pelajar.

#### 1. Tempahan Asrama

Sub modul ini digunakan oleh pelajar untuk membuat tempahan tinggal di asrama berdasarkan tempoh yang ditetapkan oleh pihak HEP. Semakan dan pengesahan dilakukan oleh pihak HEP dan notifikasi emel akan dihantar kepada pelajar untuk pemakluman.

#### 2. Permohonan Tinggal Luar

Sub modul ini adalah untuk pelajar membuat permohonan untuk tinggal luar. Permohonan ini dibuka sepanjang masa. Semakan dan pengesahan akan dilakukan oleh pihak HEP dan notifikasi emel akan dihantar kepada pelajar untuk pemakluman.

#### 3. Kemaskini Maklumat Pelajar Luar Asrama(NR)

Sub modul ini digunakan oleh pelajar untuk mengemaskini maklumat alamat terkini. Pelajar perlu mengemaskini maklumat pada setiap sesi.

#### 4. Aduan Kerosakan Asrama

Sub modul ini digunakan oleh pelajar untuk membuat aduan kerosakan yang berlaku di asrama. Penyelia asrama akan melakukan semakan lanjut dan mengesahkan berlaku kerosakan. Aduan akan diambil tindakan oleh Bahagian Pentadbiran. Penyelia akan mengesahkan tindakan pembaikan tersebut dan notifikasi emel akan dihantar kepada pelajar untuk pemakluman dan pengesahan bahawa aduan kerosakan telah dibaiki.

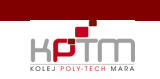

Last Update: 25/1/2019

# **SUB MODUL:**

# PENDAFTARAN PERALATAN

## ASRAMA

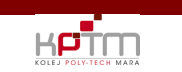

#### Sub Modul Pendaftaran Peralatan Asrama

Fungsi: Skrin ini digunakan oleh pelajar untuk membuat pengesahan peralatan asrama (check in). Pelajar juga perlu mengisi maklumat peralatan yang terdapat di dalam bilik pelajar.

|                                                   | Pendaftaran Pera                                             | latan Asrama                            |      |                                                         |                      |             |     |
|---------------------------------------------------|--------------------------------------------------------------|-----------------------------------------|------|---------------------------------------------------------|----------------------|-------------|-----|
| KOLEJ POLY-TECH MARA                              | Maklumat Pelajar<br>Information Student                      |                                         |      |                                                         |                      |             |     |
| AIN ATIQAH BINTI JAMAL<br>[ PELAJAR ]<br>[ 0717 ] | Nama Pelajar<br>Student Name<br>Nama Lokasi<br>Location Name | ZETTY HUSNINA BINTI ZULKARNAIN<br>BANGI |      | <b>Sesi</b><br>Session<br><b>No.Matrik</b><br>Matric No | 0717<br>PTM170720350 | 7           |     |
| Pelajar                                           | Nama Kediaman<br>Hostel Name                                 | DESASISWA KPTM A                        |      | No.K/P / No.Pasport<br>IC No. / Pasport No.             | 990529015866         |             |     |
| Matapelajaran Pelajar                             | No Bilik                                                     | A165                                    |      | Tarikh Masuk<br>Kediaman                                | 13/05/2017           |             |     |
| Markah dan Keputusan                              | Room No                                                      |                                         |      | Check In Date                                           |                      | -           |     |
| Kediaman Pelajar                                  | Songrai Pongorahan Po                                        | ralatan                                 |      |                                                         |                      |             |     |
| 🗁 Maklumat Kediaman<br>Pelajar                    | List Of Confirmation Equipr<br>Bil Senarai Peratan           | ralaran<br>nent                         |      | E                                                       | Bil/Unit             | Pilih Semua |     |
| 🗁 Pendaftaran Peralatan<br>Asrama                 | 1 KUNCI / KEY                                                |                                         |      | <b>ا</b><br>۱                                           | oj ona               |             | - 0 |
| 🗁 Permohonan Tinggal Luar                         | 2 KATIL 'SINGLE' / SIN<br>3 TILAM / MATTRESS                 | IGLE BED                                |      | 1                                                       |                      |             | - 2 |
| 🖙 Permohonan Tempahan<br>Asrama                   | 4 ALMARI / CLOSET<br>5 KERUSI / CHAIR                        |                                         |      | 1                                                       |                      |             |     |
| 🞏 Kemaskini Maklumat<br>Pelajar Luar Asrama (NR)  | 6 MEJA BELAJAR / D<br>7 SMART CARD                           | DESK                                    |      | 1                                                       |                      |             |     |
| 🗁 Aduan Kerosakan<br>Asrama                       | <b>e</b> st the                                              |                                         | ٦.   |                                                         |                      |             |     |
| 🗁 Status Kediaman Pelajar                         | Remark                                                       |                                         | 4-3  |                                                         |                      |             |     |
| Kelab dan Persatuan                               |                                                              |                                         | 2    |                                                         |                      |             |     |
| Kaunseling                                        |                                                              |                                         |      |                                                         |                      |             |     |
| Alumni Pelajar                                    |                                                              |                                         | Simp | an/Save 🗲 4                                             |                      |             |     |
| Pilihanraya Pelajar                               |                                                              |                                         |      |                                                         |                      |             |     |

1. Maklumat pelajar akan dipaparkan berdasarkan login pengguna.

Bagi pendaftaran rekod baru,

- 2. Senarai peralatan yang telah didaftarkan akan dipaparkan. Pelajar perlu tandakan peralatan yang telah disediakan di dalam bilik kediaman tersebut.
- 3. Masukkan **Catatan** jika perlu.
- 4. Klik Simpan/ Save untuk menyimpan maklumat.

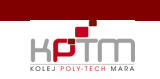

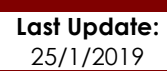

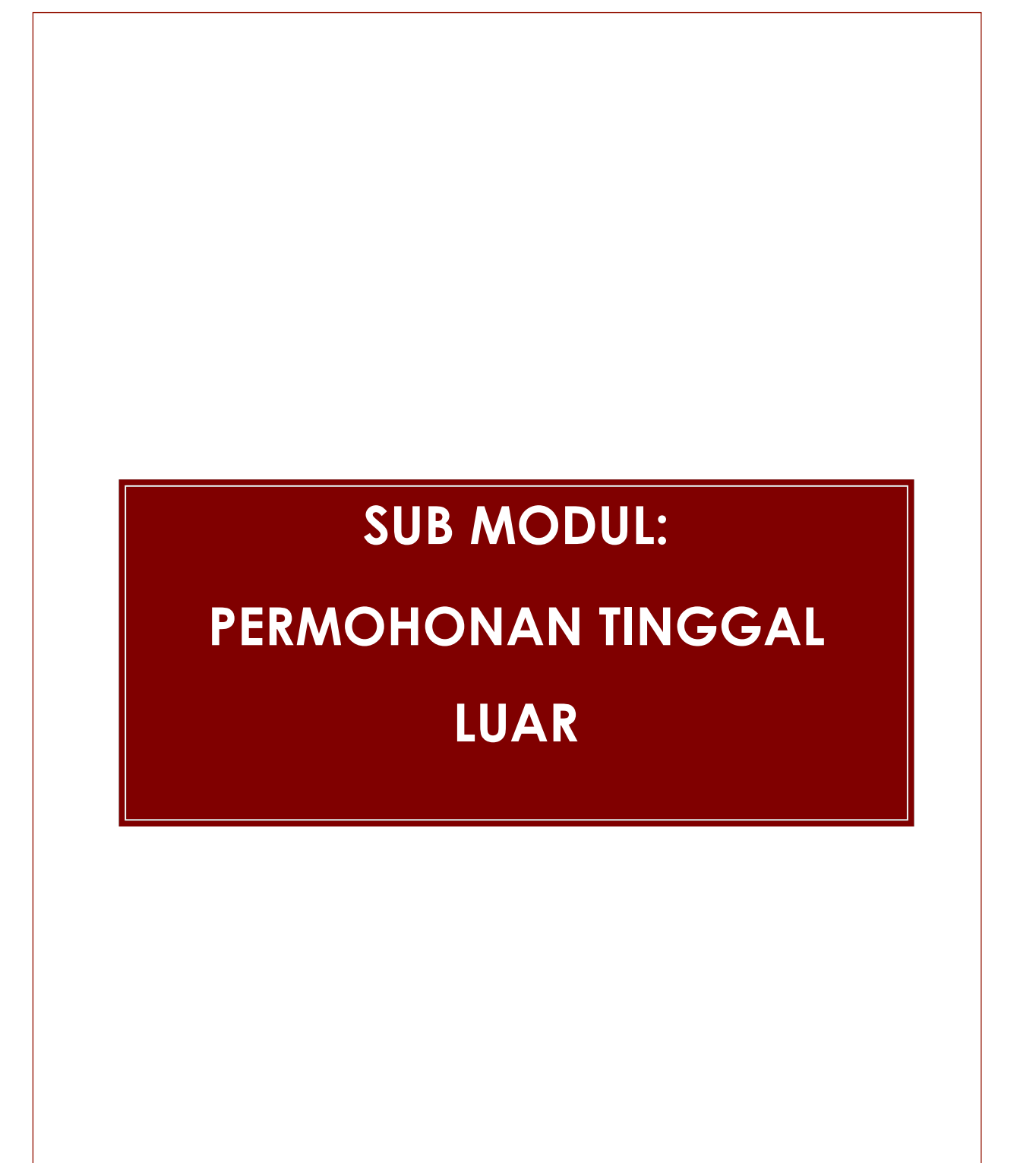

|                      | SISTEM PENGURUSAN MAKLUMAT PELAJAR (SPMP) KPTM |              |
|----------------------|------------------------------------------------|--------------|
|                      | Tajuk Dokumen:                                 | Last Update: |
| KOLEJ POLY-TECH MARA | MANUAL PENGGUNA – MODUL KEDIAMAN (PELAJAR)     | 25/1/2019    |

Fungsi: Skrin ini digunakan oleh pelajar untuk membuat permohonan tinggal luar kediaman bagi sesi depan.

| KOLEJ POLY-IECH MARA<br>AIN ATIQAH BINTI JAMAL<br>[PELAJA]<br>[0717]<br>Pelajar<br>Matapelajaran Pelajar<br>Markah dan Keputusan<br>Kediaman Pelajar                                                                                                    | Permohonan Tinggal Luar       Maklumat Pelajar       Student Information       Name       Program       Program       Penaja       Penaja       Sponsors       Jantina       Gender       Emeli       Hushinkalus@cMall.COM                                                                                                    | No. Matrik         PTM170           Seain         D717           Semoster         I           Semoster         I           No. Telefon(HP)         D111755           Hondphone No         D111755 | 720350 |
|----------------------------------------------------------------------------------------------------|----------------------------------------------------------------------------------------------------|----------------------------------------------------------------------------------------------------|--------|
| 🗁 Maklumat Kediaman<br>Pelajar                                                                                                    | Sebab Tinggal luar<br>Reason For Non-Residen                                                                                                    | Maklumat Kediaman Pelajar<br>Information House Student                                                                                                    |        |
| Pendaftaran Peralatan     Asrama     Permohonan Tinggal Luar     Permohonan Tempahan     Asrama     Kamasiani Maklumat     Pelajar Luar Asrama (NR)     Aduan Kerosakan     Asrama     Status Kediaman Pelajar     Kelab dan Peratuan     Kalab dan Peratuan | Alasan Tinggal Luar<br>Reason For Non-Residen       SILA PILH / PLEASE CHOOSE         Dokumen Sokongan<br>Supported Document       Choose File         Seit Tinggal Luar<br>Sestion Non Residen       SILA PILH / PLEASE CHOC ▼         Kategon NB<br>NR Categony       SILA PILH / PLEASE CHOC ▼         Perholion :<br>1. Sac failung bendak di much-nak tidak boleh melebihi 2MB         2. Nama fail tidak terlalu panjang         3. Nama fail tidak terlalu panjang         4. Nama fail tidak mengandungi Special Character' (I*# \$% &*(]*+,-) |                                                                                                    |        |
| Alumni Pelajar                                                                                                    | Status SILA PILIH T Papar - 9                                                                                                    |                                                                                                    |        |
| Pilihanraya Pelajar                                                                                                    | Status No Permohonan Tarikh Mohon Sesi                                                                                                    | Status                                                                                                    |        |
| Download Guide                                                                                                    | 1. NR0001 13/12/2017 071                                                                                                    | 7 MOHON                                                                                                    | ◀━ 8 ≛ |

1. Maklumat pelajar berdasarkan login pengguna akan dipaparkan.

Bagi pendaftaran rekod baru,

- 2. Pilih Alasan Tinggal Luar.
- 3. Pilih fail untuk muatnaik **Dokumen Sokongan**.
- 4. Pilih Sesi Tinggal Luar.
- 5. Pilih Kategori NR.
- 6. Masukkan maklumat alamat kediaman pelajar.
- 7. Klik **Simpan/ Save** untuk menyimpan maklumat.
- 8. Maklumat yang didaftarkan akan dipaparkan di ruangan ini beserta **No. Permohonan** yang dijana oleh sistem dan **Status** Permohonan.
- 9. Carian boleh dilakukan berdasarkan status permohonan pelajar, kemudian klik butang **Papar**.
- 10. Butang **Reset** untuk memadamkan semua maklumat pada paparan (clear screen).

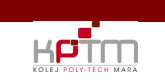

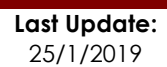

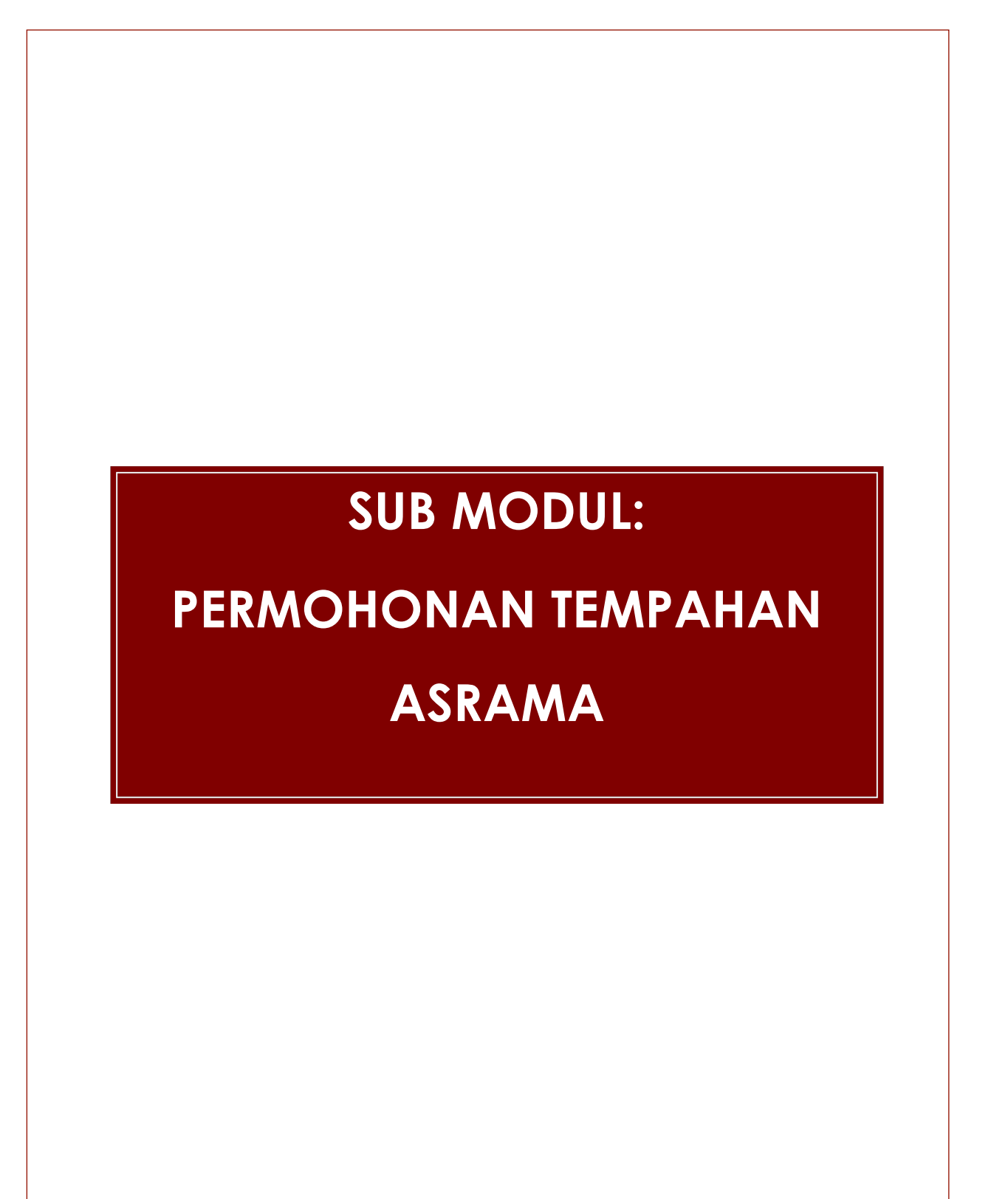

|                      | SISTEM PENGURUSAN MAKLUMAT PELAJAR (SPMP) KPTM |              |
|----------------------|------------------------------------------------|--------------|
|                      | Tajuk Dokumen:                                 | Last Update: |
| KOLEJ POLY-TECH MARA | MANUAL PENGGUNA – MODUL KEDIAMAN (PELAJAR)     | 25/1/2019    |

Fungsi: Skrin ini digunakan oleh pelajar untuk membuat permohonan tempahan asrama pada tahun akan datang.

|                                                                                                    | Permohonan Tempa                                                                                                    | han Asrama                                                                                                   |                                                                          |                                                                                                    | Status Permohonan                                                        |             |
|----------------------------------------------------------------------------------------------------|----------------------------------------------------------------------------------------------------|----------------------------------------------------------------------------------------------------|--------------------------------------------------------------------------|----------------------------------------------------------------------------------------------------|--------------------------------------------------------------------------|-------------|
| AIN ATIQAH BINTI JAMAL<br>[PELAJAR]<br>[0717]                                                      | No Permohonan<br>Application Id<br>Maklumat Pelajar<br>Student Information                                                       |                                                                                                    |                                                                          |                                                                                                    | Application Status                                                       | <b>4-</b> 5 |
| Pelajar<br>Matapelajaran Pelajar<br>Markah dan Keputusan<br>Kediaman Pelajar<br>Pelajar<br>Pelajar | Nama<br>Name<br>No I/C<br>I/C No<br>Program<br>Programme<br>Sesi Pengajian<br>Sesi Pengajian<br>Sesi Satus Hutang<br>Debt Status | 2 ZETTY HUSNINA BINTI ZULKARNAIN<br>2 PR052P015866<br>2 DIPLOMA IN SPORTS MANAGEMEI<br>3 0717<br>3 BERHUTANG |                                                                          | No Matrik<br>Matric No<br>Gender<br>Emel<br>Email<br>No Telefon Bimbit<br>Handphone No<br>Penaja<br>Sponsor | PTM170720350     LELAKI     HUSNINAHUS@GMAIL.COM     D69672495     PTPTN |             |
| 🚔 Pendaftaran Peralatan<br>Asrama                                                                  | Nyatakan Sebab-Sebab<br>Keperluan<br>Please state the reasons<br>Permohonan saudara/i akai                                       | •:                                                                                                    | 2                                                                        | <b>Tarikh Mohon</b><br>Apply Date                                                                           | : 13/12/2017                                                             |             |
| 🗁 Permohonan Tempahan<br>Asrama                                                                    | Your application will be conside                                                                                                 | red                                                                                                    | Simpan / Save                                                            | <b>←</b> 3                                                                                                  |                                                                          |             |
| 🗁 Kemaskini Maklumat<br>Pelajar Luar Asrama (NR)                                                   | Bil No Permohonan<br>No Application No                                                                                           |                                                                                                    | Tarikh Permohonan<br>Date Apply                                          |                                                                                                    | Satatus<br>Status                                                        |             |
| 🧁 Aduan Kerosakan<br>Asrama                                                                        |                                                                                                    |                                                                                                    |                                                                          |                                                                                                    |                                                                          | 4           |
| 🗁 Status Kediaman Pelajar                                                                          |                                                                                                    |                                                                                                    |                                                                          |                                                                                                    |                                                                          |             |
| Kelab dan Persatuan                                                                                |                                                                                                    |                                                                                                    |                                                                          |                                                                                                    |                                                                          |             |
| Kaunseling                                                                                         |                                                                                                    |                                                                                                    |                                                                          |                                                                                                    |                                                                          |             |
| Alumni Pelajar                                                                                     |                                                                                                    |                                                                                                    |                                                                          |                                                                                                    |                                                                          |             |
| Pilihanraya Pelajar                                                                                |                                                                                                    |                                                                                                    |                                                                          |                                                                                                    |                                                                          |             |
| <ul> <li>Log Keluar / Sign Out</li> <li>Download Guide</li> </ul>                                  |                                                                                                    | Dwi k<br>Do                                                                                                  | <b>lik untuk mengemaskini/men</b><br>uble-click on the list for update/o | <b>ighapus rekod.</b><br>delete record.                                                                     |                                                                          |             |

- 1. Maklumat pelajar akan dipaparkan berdasarkan login pengguna.
- 2. Pelajar perlu menyatakan **sebab-sebab keperluan** untuk tinggal di asrama.
- 3. Klik **Simpan/ Save** untuk menyimpan maklumat.
- 4. Senarai permohonan yang telah dibuat oleh pelajar akan dipaparkan. **No permohonan** tempahan akan dijana secara automatik oleh sistem, pengguna tidak perlu mengisi no permohonan.
- 5. Status permohonan pelajar akan dipaparkan di ruangan ini.

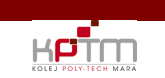

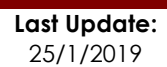

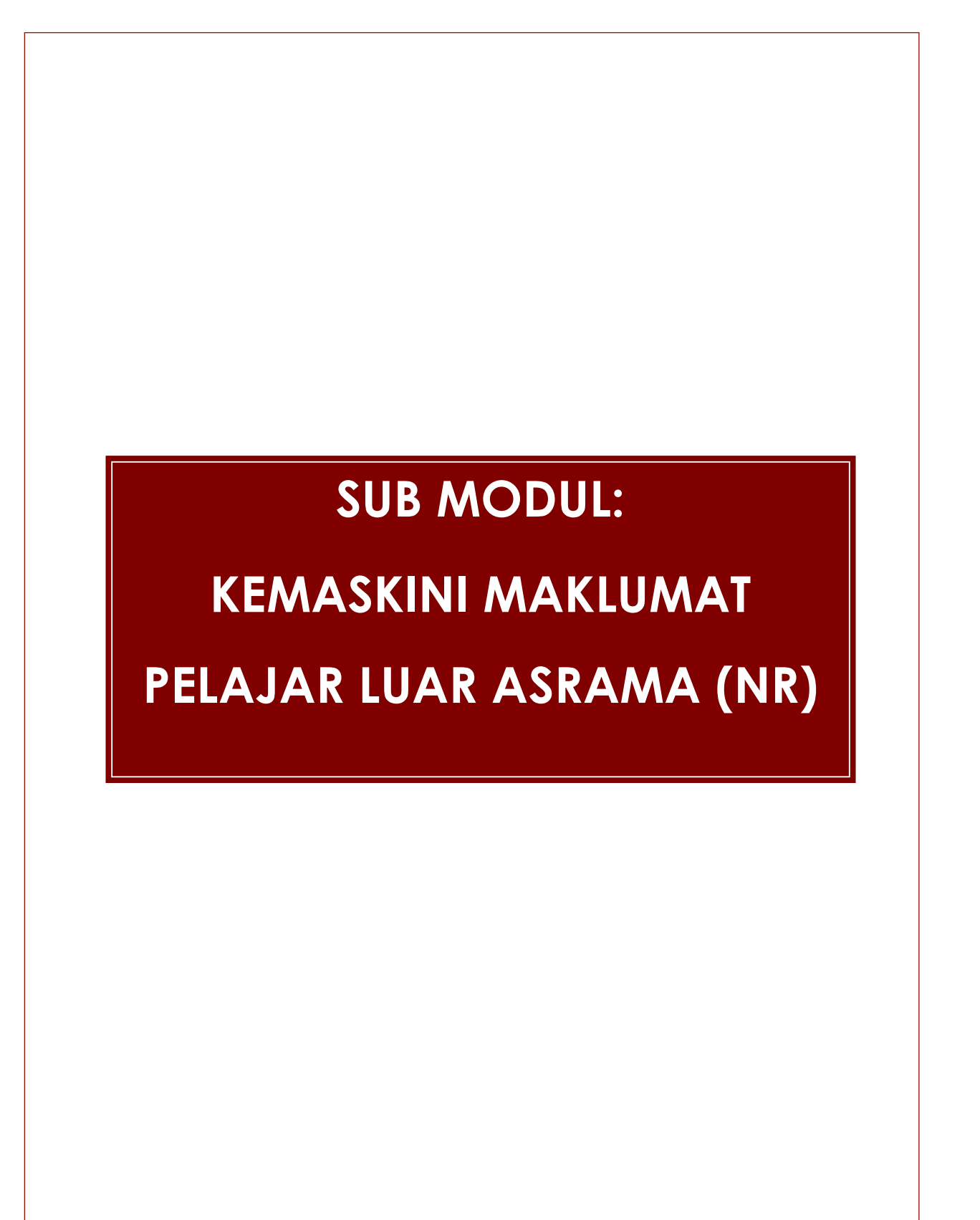

|                      | SISTEM PENGURUSAN MAKLUMAT PELAJAR (SPMP) KPTM |              |
|----------------------|------------------------------------------------|--------------|
|                      | Tajuk Dokumen:                                 | Last Update: |
| KOLEJ POLY-TECH MARA | MANUAL PENGGUNA – MODUL KEDIAMAN (PELAJAR)     | 25/1/2019    |

Fungsi: Skrin ini digunakan oleh pelajar untuk membuat permohonan tempahan asrama pada tahun akan datang.

|                                                   | Kemaskini Maklur                        | mat Pelajar Luar Asrama (NR)   |                                            |                                         |                            |                |
|---------------------------------------------------|-----------------------------------------|--------------------------------|--------------------------------------------|-----------------------------------------|----------------------------|----------------|
| AIN ATIQAH BINTI JAMAL<br>[ PELAJAR ]<br>[ 0717 ] | Maklumat Pelajar<br>Student Information | DTL 11 70 7000 E0              |                                            | Maklumat Ke<br>Address Inform<br>Alamat | ediaman Pelajar<br>nation  |                |
|                                                   | Matric No                               | P1M170720330                   |                                            | Address                                 |                            |                |
| Pelajar                                           | Name                                    | ZETTY HUSNINA BINTI ZULKARNAIN |                                            | Postcode                                |                            | 2              |
| Matapelajaran Pelajar                             | Program<br>Programme                    | DIPLOMA IN SPORTS MANAGEMENT   |                                            | Negara<br>Country                       | SILA PILIH / PLEASE CHOOSE | - <sup>3</sup> |
| Markah dan Keputusan                              | Sesi                                    | 0717                           |                                            | Negeri                                  | SILA PILIH / PLEASE CHOOSE | •              |
| Kediaman Pelajar                                  | No.Telefon(HP)                          | 069872495                      |                                            | Bandar                                  | SILA PILIH / PLEASE CHOOSE | -              |
| 🗁 Maklumat Kediaman<br>Pelajar                    | Kategori NR<br>NR Category              |                                |                                            | City<br>Catatan<br>Text                 |                            | 4              |
| 🗁 Pendaftaran Peralatan<br>Asrama                 |                                         |                                | Reset Simpon/Save Hapus/Dele               | ate 🗲 5                                 |                            |                |
| 🗁 Permohonan Tinggal Luar                         | Bil Alamat Pe                           | erumahan                       |                                            | Tarikh Mohon                            | Sesi                       |                |
| 🗁 Permohonan Tempahan<br>Asrama                   | No Address Ho.                          | me                             |                                            | Date Apply                              | Session                    |                |
| 🗁 Kemaskini Maklumat<br>Pelajar Luar Asrama (NR)  |                                         |                                |                                            |                                         |                            |                |
| 🗁 Aduan Kerosakan<br>Asrama                       |                                         |                                |                                            |                                         |                            |                |
| 🗁 Status Kediaman Pelajar                         |                                         |                                |                                            |                                         |                            |                |
| Kelab dan Persatuan                               |                                         |                                |                                            |                                         |                            |                |
| Kaunseling                                        |                                         |                                |                                            |                                         |                            | -              |
| Alumni Pelajar                                    |                                         | Dwi klik untu                  | k mengemaskini atau menghapuskan           | rekod dari senarai.                     |                            |                |
| Pilihanraya Pelajar                               |                                         | L                              | ouble-click to update or delete record fro | m me list.                              |                            |                |

1. Maklumat pelajar akan dipaparkan berdasarkan login pengguna.

Bagi pendaftaran rekod baru,

- 2. Pilih **Kategori NR**.
- 3. Masukkan maklumat alamat kediaman pelajar.
- 4. Masukkan **Catatan** jika perlu.
- 5. Klik **Simpan/ Save** untuk menyimpan maklumat ke dalam pangkalan data.

Bagi mengemaskini / menghapuskan rekod,

- 6. Dwi klik pada senarai jenis permohonan.
- 7. Kemaskini maklumat, dan tekan butang **Simpan /Save** atau klik butang **Hapus / Delete** untuk menghapuskan rekod dari pangkalan data.
- 8. Butang Reset untuk memadamkan semua maklumat pada paparan (clear screen).

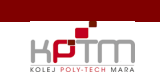

Last Update: 25/1/2019

# SUB MODUL: ADUAN KEROSAKAN KEDIAMAN

| SISTEM PENGURUSAN MAKLUMAT PELAJAR (SPMP) KPTM |                                            |              |  |  |
|------------------------------------------------|--------------------------------------------|--------------|--|--|
|                                                | Tajuk Dokumen:                             | Last Update: |  |  |
|                                                | MANUAL PENGGUNA – MODUL KEDIAMAN (PELAJAR) | 25/1/2019    |  |  |

Fungsi: Skrin ini digunakan oleh pelajar untuk membuat aduan kerosakan kediaman.

|                                                                   | Aduan Kerosakan Asrama                                                                                                    |
|-------------------------------------------------------------------|----------------------------------------------------------------------------------------------------|
| KOLEJ POLY-TECH MARA                                              | No Advan         Tatikh Advan         Tatikh Advan           Complaint No         Complaint Date         13/12/2017                     |
| AIN ATIQAH BINTI JAMAL<br>[ PELAJAR ]                             | Maklumat Pelajar<br>Student Information                                                                                                 |
| [0/1/]                                                            | Nome ZETTY HUSHINA BINTI ZULEARNAIN No.Mottik PTM170720350                                                                              |
| Pelajar                                                           | Program DIPLOMA IN SPORTS MANAGEMENT Sesion 0717                                                                                        |
| Matapelajaran Pelajar                                             | No Telefon DII17535169                                                                                                    |
| Markah dan Keputusan                                              | Those No.                                                                                                    |
| Kediaman Pelajar                                                  | Maklumat Aduan                                                                                                    |
| 🗁 Maklumat Kediaman<br>Pelajar                                    | Complaint Information                                                                                                    |
| 🗁 Pendaftaran Peralatan                                           | Lokasi Kerodakan BahiGi v Kofegori SiLA PULH / PLEASE CHOOSE v                                                                          |
| Asrama                                                            | Name Kediaman         Desasiswa kr/m a         Sub Karegori         Sub A kregori         Sub A publi / PLease CHOOSE ▼         2       |
| 🗁 Permohonan Tinggal Luar                                         | Bilk<br>Server Alds V                                                                                                    |
| 🖙 Permohonan Tempahan<br>Asrama                                   | Aduan Kerosakan                                                                                                    |
| 🗁 Kemaskini Maklumat<br>Pelajar Luar Asrama (NR)                  | Damage Complaint                                                                                                    |
| 🗁 Aduan Kerosakan<br>Asrama                                       | Reset   Simpan/Save   - 3                                                                                                    |
| 🗁 Status Kediaman Pelajar                                         |                                                                                                    |
| Kelab dan Persatuan                                               | Senarai Aduan                                                                                                    |
| Kaunseling                                                        | List Of Complaints                                                                                                    |
| Alumni Pelajar                                                    | Sezi readuut - Status - Deard - /                                                                                                    |
| Pilihanraya Pelajar                                               | Session Status Status Occupit Open                                                                                                    |
| <ul> <li>Log Keluar / Sign Out</li> <li>Download Guide</li> </ul> | Bil No Advan Tarikh Advan Advan Advan Kerosakan Lokasi Kerosakan Status<br>No, Complaint No Complaint Date Damage Complaint<br>Status 5 |
| <b>Login Kali Terakhir</b><br>Tarikh :<br>Masa ·                  |                                                                                                    |

1. Maklumat pelajar akan dipaparkan berdasarkan login pengguna.

Bagi pendaftaran rekod baru,

- 2. Masukkan maklumat aduan kerosakan di ruangan ini.
- 3. Klik **Simpan/ Save** untuk menyimpan maklumat aduan.
- 4. No. Permohonan akan dijana secara automatik oleh sistem semasa maklumat disimpan

Bagi mengemaskini / menghapuskan rekod,

- 5. Dwi klik pada senarai aduan.
- 6. Carian boleh dilakukan dengan memilih **Sesi** dan **Status**. Kemudian klik pada butang **Papar**.
- 7. Butang Reset untuk memadamkan semua maklumat pada paparan (clear screen).

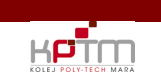

Last Update: 25/1/2019

# **SUB MODUL: MAKLUMAT KEDIAMAN** PELAJAR

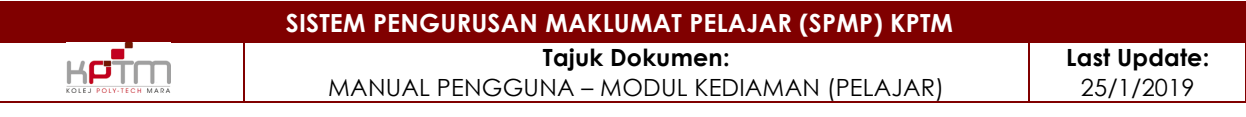

## Sub Modul Maklumat Kediaman Pelajar

Fungsi: Skrin ini digunakan oleh pelajar untuk memaparan semua maklumat berkenaan kediaman pelajar.

|                                                  | Status Kediaman Pe                                  | lajar                      |                                 |          |                                                  |                           |                   |       |
|--------------------------------------------------|-----------------------------------------------------|----------------------------|---------------------------------|----------|--------------------------------------------------|---------------------------|-------------------|-------|
| KOLEJ POLY-TECH MARA                             | Maklumat Peribadi<br>Personal Information           |                            |                                 |          |                                                  |                           | _                 |       |
| AIN ATIQAH BINTI JAMAL<br>( PELAJAR )            | Nama<br>Name<br>No Matrik                           | ZETTY HUSNINA BINTI ZULKAR | NAIN                            |          | Tarikh Lahir<br>Date Of Birth<br>Tahun Pengajian | : 29/05/1999              |                   |       |
| [ 0717 ]                                         | Matric No<br>No Kp                                  | : PTM170720350             |                                 |          | Year Of Study<br>Warganegara                     |                           |                   |       |
| Pelajar                                          | No Kp<br>Alamat Tetap                               | NO17 JALAN PINANG RAJA     |                                 |          | Citizen<br>Sesi Pengajian                        | : 0717                    | 2                 |       |
| Matapelajaran Pelajar                            | Permanent Address                                   | TAMAN SOGA                 | -                               |          | Intakes<br>Taraf perkahwinan                     | BUJANG                    |                   |       |
| Markah dan Keputusan                             | Poskod                                              | 83000                      |                                 |          | Marital Status<br>Negara                         | MALAYSIA                  |                   |       |
| Kediaman Pelajar                                 | Postcode<br>Negeri                                  | IOHOR                      |                                 |          | Country                                          |                           | -                 |       |
| 🗁 Maklumat Kediaman<br>Pelajar                   | State<br>Bandar<br>City                             | BATU PAHAT                 |                                 |          |                                                  |                           |                   |       |
| 📁 Pendaftaran Peralatan<br>Asrama                | Untuk Dihubungi Semasa K<br>Emergency contact       | ecemasan                   |                                 |          |                                                  |                           |                   |       |
| 🗁 Permohonan Tinggal Luar                        | Nama<br>Name<br>Alamat                              | :                          |                                 |          | Relationship<br>No Telefon Bimbit                | :                         |                   | 3     |
| 🗁 Permohonan Tempahan<br>Asrama                  | Address<br>Maklumat Bilik Pelajar                   |                            |                                 |          | Handphone No                                     |                           |                   | -     |
| 🗁 Kemaskini Maklumat<br>Pelajar Luar Asrama (NR) | Information Of Room Student<br>Bill Sesi Pegambilan | Kod Kediaman               | Nama Kediaman                   | No Bilik | Tarikh j                                         | pegambilan kunci Tarik    | h serah kunci     |       |
| 🚔 Aduan Kerosakan<br>Asrama                      | No Intakes<br>1 0717                                | Hostel Kod<br>A            | Hostel Name<br>DESASISWA KPTM A | Room No  | Date tak<br>A165                                 | e key Date i<br>13/05/201 | łandover Key<br>7 | ^ 🔶 1 |
| 🗁 Status Kediaman Pelajar                        |                                                     |                            |                                 |          |                                                  |                           |                   |       |
| Kelab dan Persatuan                              |                                                     |                            |                                 |          |                                                  |                           |                   |       |
| Kaunseling                                       |                                                     |                            |                                 |          |                                                  |                           |                   |       |
| Alumni Pelajar                                   |                                                     |                            |                                 |          |                                                  |                           |                   |       |
| Pilihanraya Pelajar                              |                                                     |                            |                                 |          |                                                  |                           |                   |       |

- 1. Senarai bilik atau kediaman yang pernah diduduki oleh pelajar akan dipaparkan.
- 2. Maklumat peribadi pelajar akan dipaparkan berdasarkan login.
- 3. Maklumat untuk dihubungi semasa kecemasan akan dipaparkan.

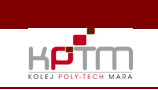

Last Update: 25/1/2019

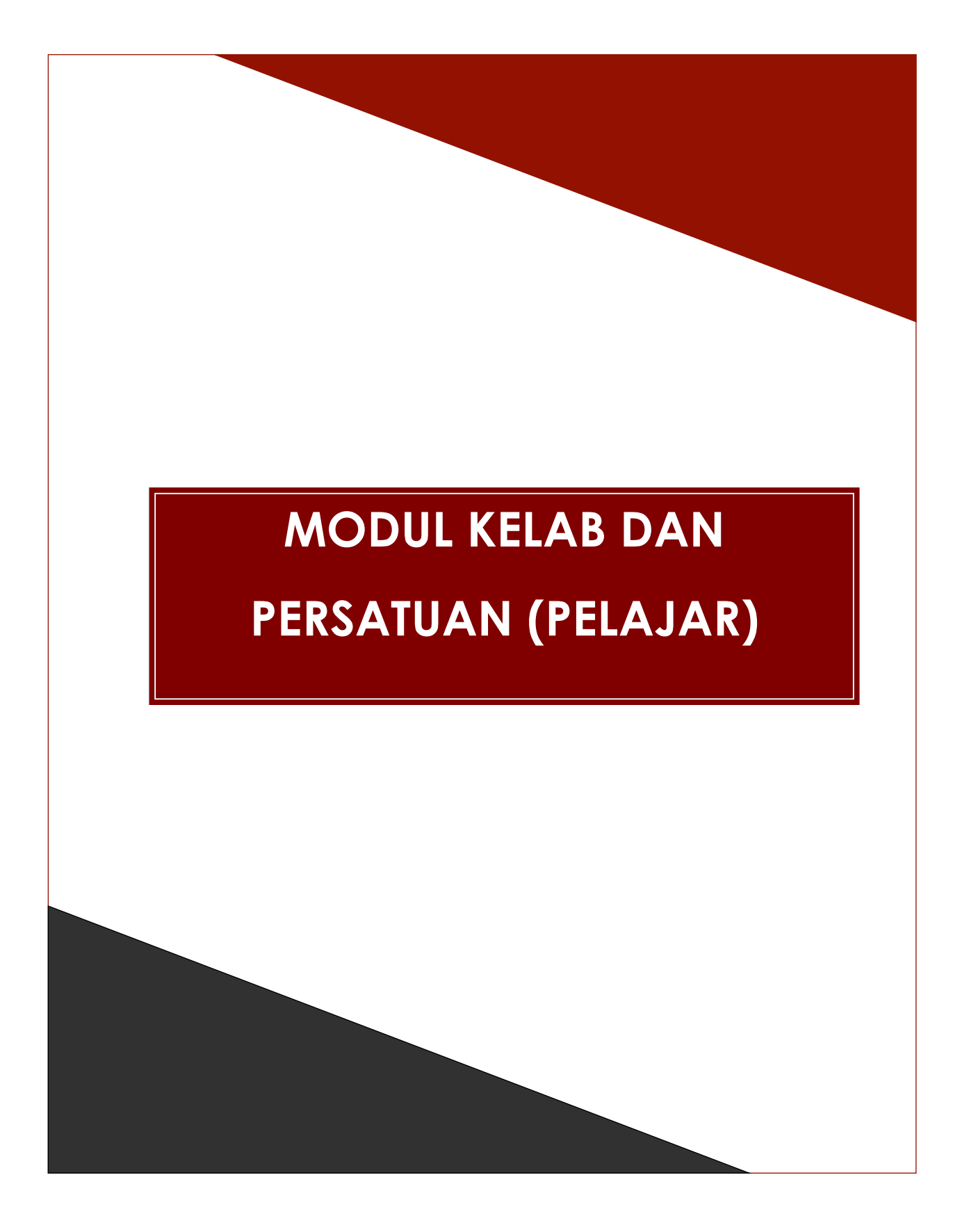

## **PENGENALAN MODUL**

кртп

Modul Kelab / Persatuan merupakan modul untuk merekod dan mengurus maklumat berkaitan dengan pendaftaran dan pengurusan kelab/persatuan pelajar.

Berikut adalah sub modul yang telah disediakan di bawah Modul Pelajar :-

#### 1. Pendaftaran Keahlian

Sub modul ini digunakan oleh pelajar untuk membuat pendaftaran keahlian kelab/persatuan bagi kelab yang dikehendaki berdasarkan tempoh yang ditetapkan.

#### 2. Kemaskini Status Keahlian

Sub modul ini digunakan oleh setiausaha kelab untuk pengemaskinian status keahlian pelajar.

#### 3. Transkrip

Sub modul ini digunakan oleh pegawai KOQ dan pelajar untuk mengeluarkan transkrip.

#### 4. Galeri

Sub modul ini digunakan oleh pegawai KOQ dan pelajar.Modul ini adalah paparan gambar untuk aktiviti/program yang dijalankan.

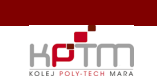

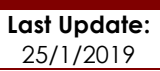

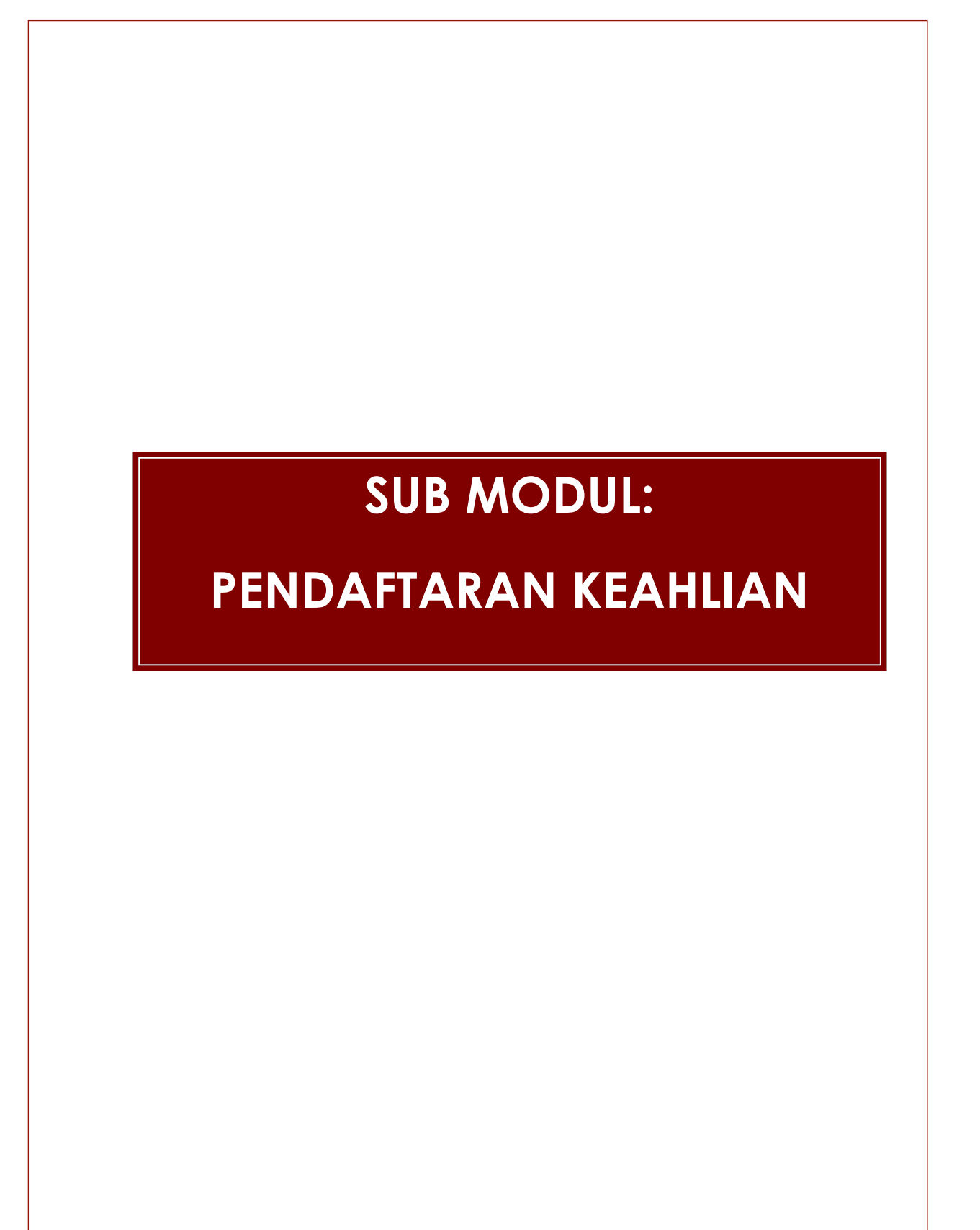

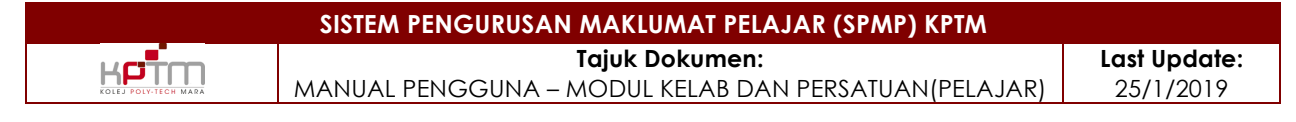

### Sub Modul Pendaftaran Keahlian

Fungsi: Skrin ini digunakan oleh pelajar untuk mendaftar keahlian kelab.

| крттт                                                             | Pendaftaran                         | Keahlian                                  |          |                                |                                    |                           |
|-------------------------------------------------------------------|-------------------------------------|-------------------------------------------|----------|--------------------------------|------------------------------------|---------------------------|
| KOLEJ POLY-TECH MARA                                              | No. Matrik<br>Matric No.            | : BG7170113516                            |          | No. KP<br>IC No                | 990619016790                       |                           |
| KAIYISAH AIMI BINTI SAIDPUDDIN                                    | Nama Pelajar<br>Student Name        | : KAIYISAH AIMI BINTI SAIDPUDDIN          |          | Sesi<br>Session                | : 0717                             |                           |
| [ PELAJAR ]<br>[ 0717 ]                                           | Program                             | DIPLOMA IN ACCOUNTANCY                    |          | Tarikh Daftar<br>Register Date | : 09/12/2017                       |                           |
| Pelajar                                                           | Semester<br>Semester                | : 1                                       |          | Regular Bala                   |                                    |                           |
| Pendaftaran Kursus                                                | Maklumat Kelat                      | /Persatuan yang ditawarkan                |          |                                |                                    |                           |
| Markah dan Keputusan                                              | Information of offe                 | ered Club / Association                   |          |                                |                                    | _                         |
| Kediaman Pelajar                                                  | Kod<br>Code                         | Nama<br>Name                              |          | Jenis<br>Type                  | Penasihat<br>Advisor               | Sila Pilih<br>Please Tick |
| Kelab dan Persatuan                                               | SU004BJ                             | KELAB BOLA JARING                         | SUKAN    |                                | NUR ADIBAH BINTI SOLIHIN SULAIMAN  |                           |
| ቐ Pendaftaran Keahlian                                            | KA006BH                             | KELAB BAHASA                              | AKADEMIK |                                | NURULHUDA BTE ABDUL ZABAR          |                           |
| ቐ Transkrip                                                       |                                     |                                           |          |                                |                                    |                           |
| 🖥 Galeri                                                          |                                     |                                           | Si       | impan/Save 🚽 — 3               |                                    | _                         |
| Kaunseling                                                        |                                     | Conserved Koloba / Dourseland / Conserved |          |                                | fan mai Kalak / Basakum / Saiasaki |                           |
| Alumni Pelajar                                                    |                                     | Club/ Association (Current)               |          |                                | Club/ Association (History)        |                           |
| Pilihanraya Pelajar                                               | Senarai Kelab/<br>Club/ Association | Persatuan (Semasa)<br>(Current)           |          |                                |                                    |                           |
| <ul> <li>Log Keluar / Sign Out</li> <li>Download Guide</li> </ul> | Kod<br>Code                         | Nama<br>Name                              |          | Jenis<br>Type                  | Penasihat<br>Advisor               |                           |
| ogin Kali Terakhir                                                | KA006BH                             | KELAB BAHASA                              |          | AKADEMIK                       | NURULHUDA BTE ABDUL ZABAR          |                           |
| arikh : 09/12/2017<br>Aasa : 19:42:00                             | SU004BJ                             | KELAB BOLA JARING                         |          | SUKAN                          | NUR ADIBAH BINTI SOLIHIN SULAIMAN  |                           |
|                                                                   |                                     |                                           | _        |                                |                                    |                           |
|                                                                   |                                     |                                           | Н        | apus/Delete 4-5                |                                    |                           |

Bagi pendaftaran rekod baru,

- 1. Maklumat pelajar dipaparkan mengikut login pengguna.
- 2. Maklumat kelab/persatuan yang ditawarkan mengikut program pelajar akan dipaparkan. *Tick* untuk mendaftar sebagai ahli bagi kelab/persatuan tersebut.
- 3. Klik Simpan/ Save untuk menyimpan rekod.
- Senarai kelab yang telah diikuti pelajar sama ada semasa sesi pengajian dan sejarah mengikuti kelab pada sesi pengajian sebelum ini. Pelajar boleh membuat penukaran kelab dalam tempoh yang ditetapkan.
- 5. Klik Hapus/ Delete untuk menghapus rekod.

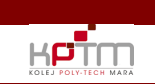

# SUB MODUL:

# **KEMASKINI STATUS KEAHLIAN**

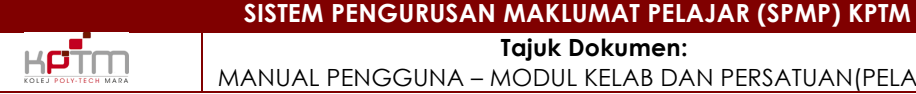

Tajuk Dokumen: MANUAL PENGGUNA – MODUL KELAB DAN PERSATUAN (PELAJAR)

#### Sub Modul Kemaskini Status Keahlian

Fungsi: Skrin ini digunakan oleh setiausaha kelab untuk membuat kemaskini tarikh tamat dan juga keaktifan ahli kelab.

|                                                        | Kemaskini Status Keahlian           No. Identifi / No. Matrik           Identification No. / Matric No.                                      | earch 🔶 1                              |                                   |
|--------------------------------------------------------|----------------------------------------------------------------------------------------------------|----------------------------------------|-----------------------------------|
| AFIQ ISMAIL BIN AHMAD ZAINI<br>[ PELAJAR ]<br>[ 0717 ] | Maklumat Pelajar<br>Student Information                                                                                                    |                                        |                                   |
| Pelajar                                                | No Matrik : PTM150718067                                                                                                    | Sesi<br>Session                        | : 0717                            |
| Matapelajaran Pelajar                                  | Nama : NIK NASREEN BINTI NIK MUHAMMAD NAZERI<br>Name                                                                                         | Semester<br>Semester                   | : 0 2                             |
| Markah dan Keputusan                                   | Program : DIPLOMA IN ACCOUNTANCY Programme                                                                                                   |                                        |                                   |
| Kediaman Pelajar                                       | Maklumat Kelah/Persatuan                                                                                                    |                                        |                                   |
| Kelab dan Persatuan                                    | Club/Association Information                                                                                                    |                                        |                                   |
| 🗁 Pendaftaran Keahlian                                 | Kelab/Persatuan .                                                                                                    | Tarikh Tamat                           | • 4                               |
| 🗁 Kemaskini Status Keahlian                            | Jawatan :                                                                                                    | Status Keahlian<br>Membership Status   | *: SILA PILIH / PLEASE CHOOSE V 5 |
| 🗁 Transkrip                                            | Tarikh Daftar                                                                                                    | Catatan                                | A                                 |
| 🗁 Galeri                                               | Registration Date                                                                                                    | Remarks                                | :                                 |
| Kaunseling                                             | Sesi Daftar Kelab :                                                                                                    | Semester Daftar<br>Realstered Semester | :                                 |
| Alumni Pelajar                                         |                                                                                                    | 7                                      |                                   |
| Pilihanraya Pelajar                                    | Senarai Kelab/Persatuan yang disertai                                                                                                    | set simpan/save Hapus/Delete           |                                   |
| Log Keluar / Sign Out Download Guide                   | List of participated club / Association Bit. Nama Kelab / Persatuan Penasihat Bit Chub/Association Name Advisor L KELAR EDTOCRAFI ANURA BT / | DAMHA                                  | Status<br>status<br>AKTIF 3       |
| <b>Login Kali Terakhir</b><br>Tarikh :                 |                                                                                                    |                                        |                                   |
| Masa :                                                 |                                                                                                    |                                        |                                   |

Bagi pengemaskinian rekod baru,

- 1. Masukkan No Identiti/ No Matrik. Klik button Cari/Search.
- 2. Maklumat pelajar dipaparkan.
- 3. Senarai kelab/persatuan yang disertai oleh pelajar tersebut dipaparkan di ruangan ini.
- 4. Pilih Tarikh Tamat.
- 5. Pilih Status Keaktifan.
- 6. Masukkan Catatan.
- 7. Klik Simpan/ Save untuk menyimpan maklumat ke dalam pangkalan data.

Bagi mengemaskini / menghapuskan rekod,

- 8. Dwi klik pada senarai keahlian kelab/persatuan.
- 9. Kemaskini maklumat, dan tekan butang Simpan /Save atau klik butang Hapus / Delete untuk menghapuskan rekod dari pangkalan data.

10. Butang Reset untuk memadamkan semua maklumat pada paparan (clear screen).

\*\*\* Rekod keahlian kelab/persatuan pelajar yang telah digunapakai tidak boleh dihapuskan dari pangkalan data.

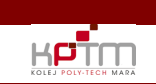

# **SUB MODUL:**

## TRANSKRIP

Fungsi: Skrin ini digunakan oleh pelajar untuk menyemak transkrip kokurikulum.

|                                               | Transkrip<br>Maklumat Pelajar<br>Information Student |                    |
|-----------------------------------------------|------------------------------------------------------|--------------------|
| KAIYISAH AIMI BINTI SAIDPUDDIN<br>[ PELAJAR ] | Nama : KAIYISAH AIMI BINTI S                         | Semester :         |
| [ 0717 ]                                      | No.KP : 990619016790                                 | Sesi : 0717        |
| Pelajar                                       |                                                      | Gender : PEREMPUAN |
| Matapelajaran Pelajar                         | Pa                                                   | <b>bar</b> 2       |
| Markah dan Keputusan                          |                                                      |                    |
| Kediaman Pelajar                              |                                                      |                    |
| Kelab dan Persatuan                           |                                                      |                    |
| 🗁 Pendaftaran Keahlian                        |                                                      |                    |
| 🗁 Transkrip                                   |                                                      |                    |
| 🗁 Galeri                                      |                                                      |                    |
| Kaunseling                                    |                                                      |                    |
| Alumni Pelajar                                |                                                      |                    |
| Pilihanraya Pelajar                           |                                                      |                    |
|                                               |                                                      |                    |

- 1. Maklumat pelajar dipaparkan mengikut login pengguna.
- 2. Klik **Papar** untuk memaparkan maklumat transkrip. Paparan transkrip adalah seperti skrin berikut.

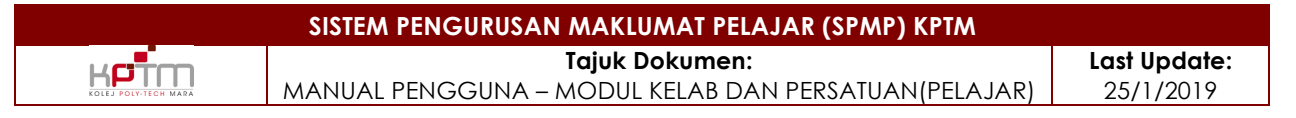

Paparan transkrip kokurikulum pelajar.

| Name<br>Program<br>NRIC<br>Student ID No | : Z<br>: D<br>: Q<br>: P | CO - CURRICULUM TRANS<br>INFLOMA IN ENTRERPRENEURSHIP<br>81105145101<br>TM170120211 | MARA<br>SCRIPT                             |
|------------------------------------------|--------------------------|-------------------------------------------------------------------------------------|--------------------------------------------|
| BII. Sesi<br>No. Session                 | Kod Ko-Q<br>Ko-Q Code    | Nama Ko-Q<br>Ko-Q Name                                                              | Jawatan<br>Position                        |
| 1. 0717                                  | KK002IS                  | KELAB ISLAM SISWA (KISWA)                                                           | -                                          |
|                                          |                          |                                                                                     | -                                          |
| BII.<br>No.                              | Seal<br>Session          | Kod Ko-Q<br>Program Code                                                            | Nama Ko-Q Jawatan<br>Program Name Position |
| 1. 0717                                  | 10116                    | KURSUS LATIHAN PENGGUNA                                                             | PENGERUSI JK PENGANJUR/PENGARAH PROGRAM    |
|                                          |                          |                                                                                     | *                                          |
| Remarks<br>date<br>:                     | : 18/08/                 | 2017                                                                                | Signed                                     |
| :                                        |                          |                                                                                     | Director                                   |

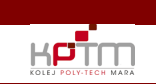

# SUB MODUL:

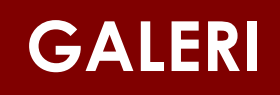

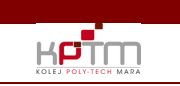

### Sub Modul Galeri

Fungsi: Skrin ini digunakan oleh pelajar untuk memaparkan gambar aktiviti yang dimuatnaik.

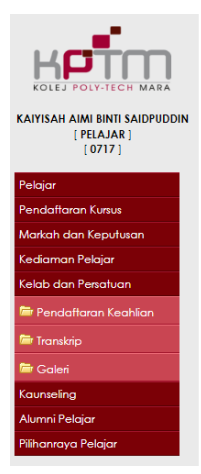

<sup>Galeri Aktiviti</sup> Tiada Gambar dimuatnaik. No Picture uploaded

**Nota** : sekiranya tiada sebarang gambar dimuatnaik, mesej seperti *printscreen* di atas akan dipaparkan.

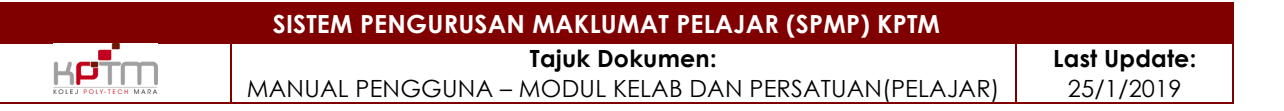

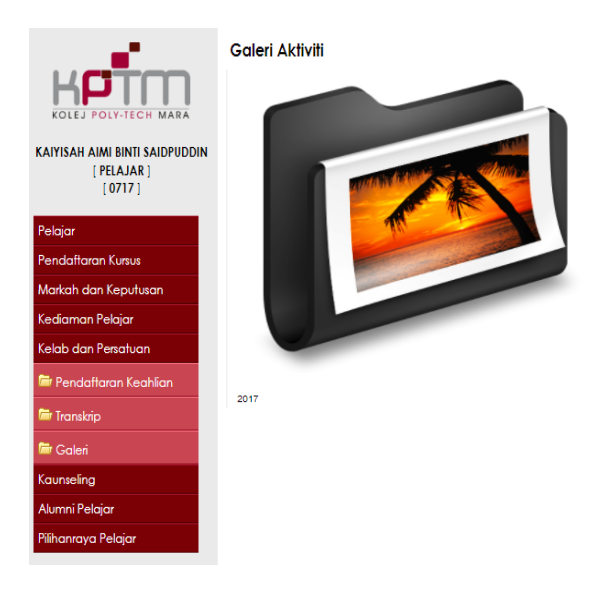

Nota : paparan folder mengikut tahun.

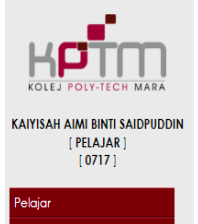

arkah dan Keputusar ediaman Pelajar elab dan Persatuan ir Pendaftaran Keahlir

aunseling Iumni Pelajar ilihanraya Pelaja <sup>Galeri Aktiviti</sup> Tiada Gambar dimuatnaik. No Picture uploaded

Nota : paparan folder mengikut program/aktiviti.

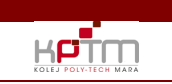

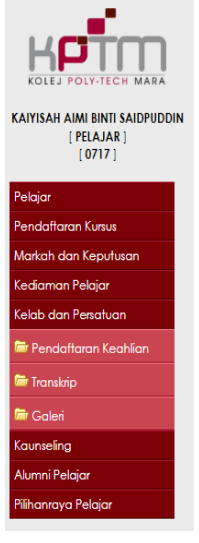

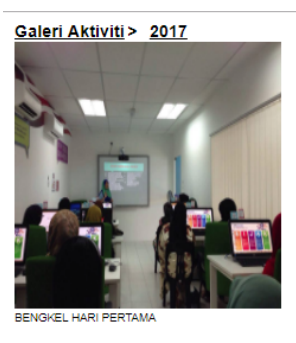

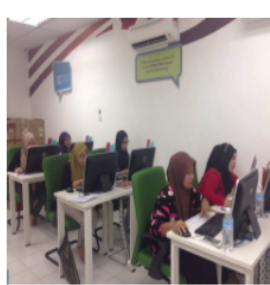

Last Update:

25/1/2019

BENGKEL KURSUS WEB HARI KEDUA.

Nota : paparan gambar yang telah dimuatnaik mengikut tahun dan nama program/aktiviti.

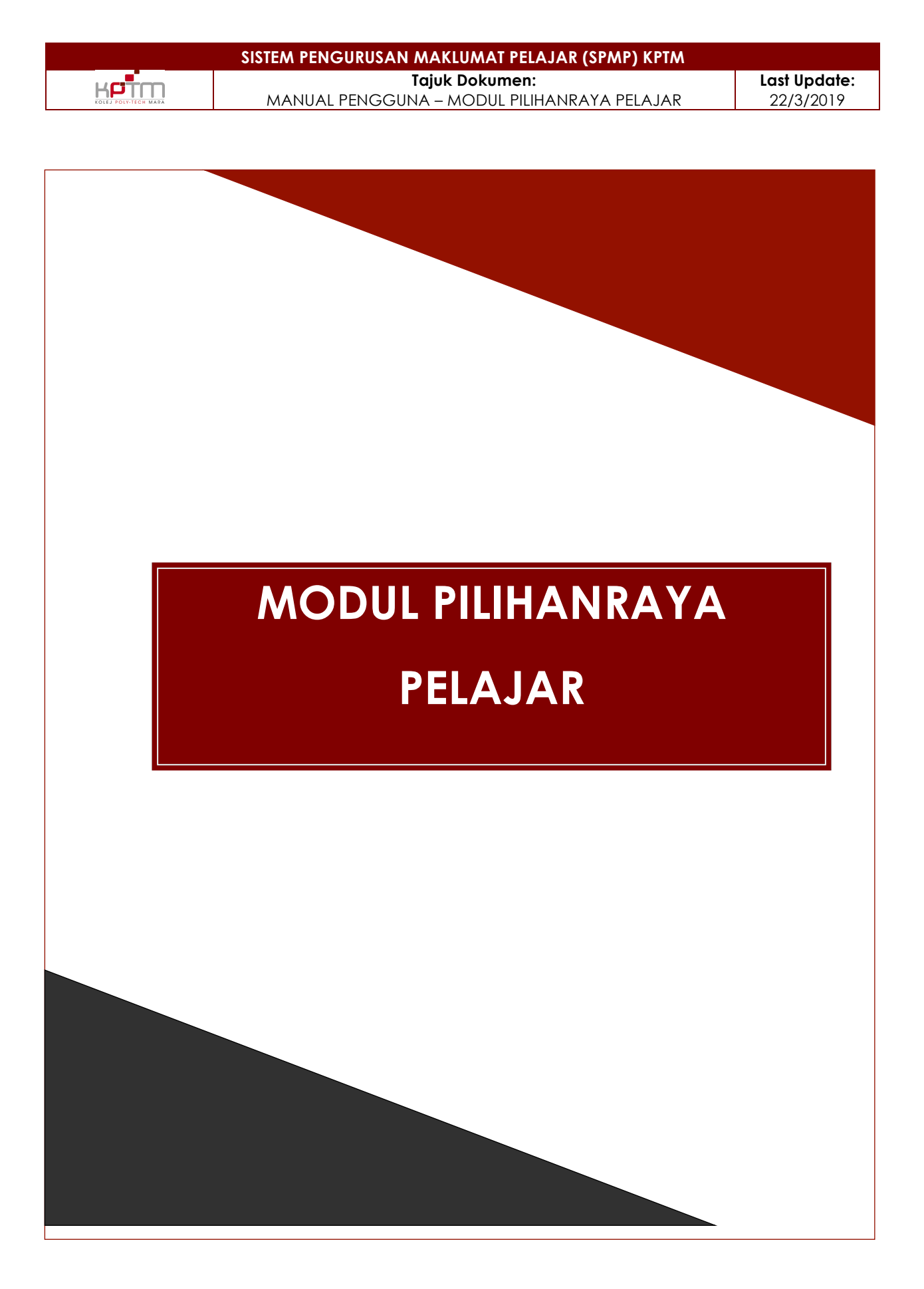

## **PENGENALAN MODUL**

Modul Pilihanraya Pelajar mengurus maklumat yang berkaitan dengan pelaksanaan pilihanraya bagi melantik ahli Majlis Perwakilan Pelajar.

#### 1. Mengundi

кртп

Sub modul ini akan digunakan oleh pelajar pada hari membuang undi. Pembuangan undi boleh dilaksanakan dalam talian dan dicapai dimana-mana sahaja.

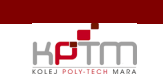

Last Update: 22/3/2019

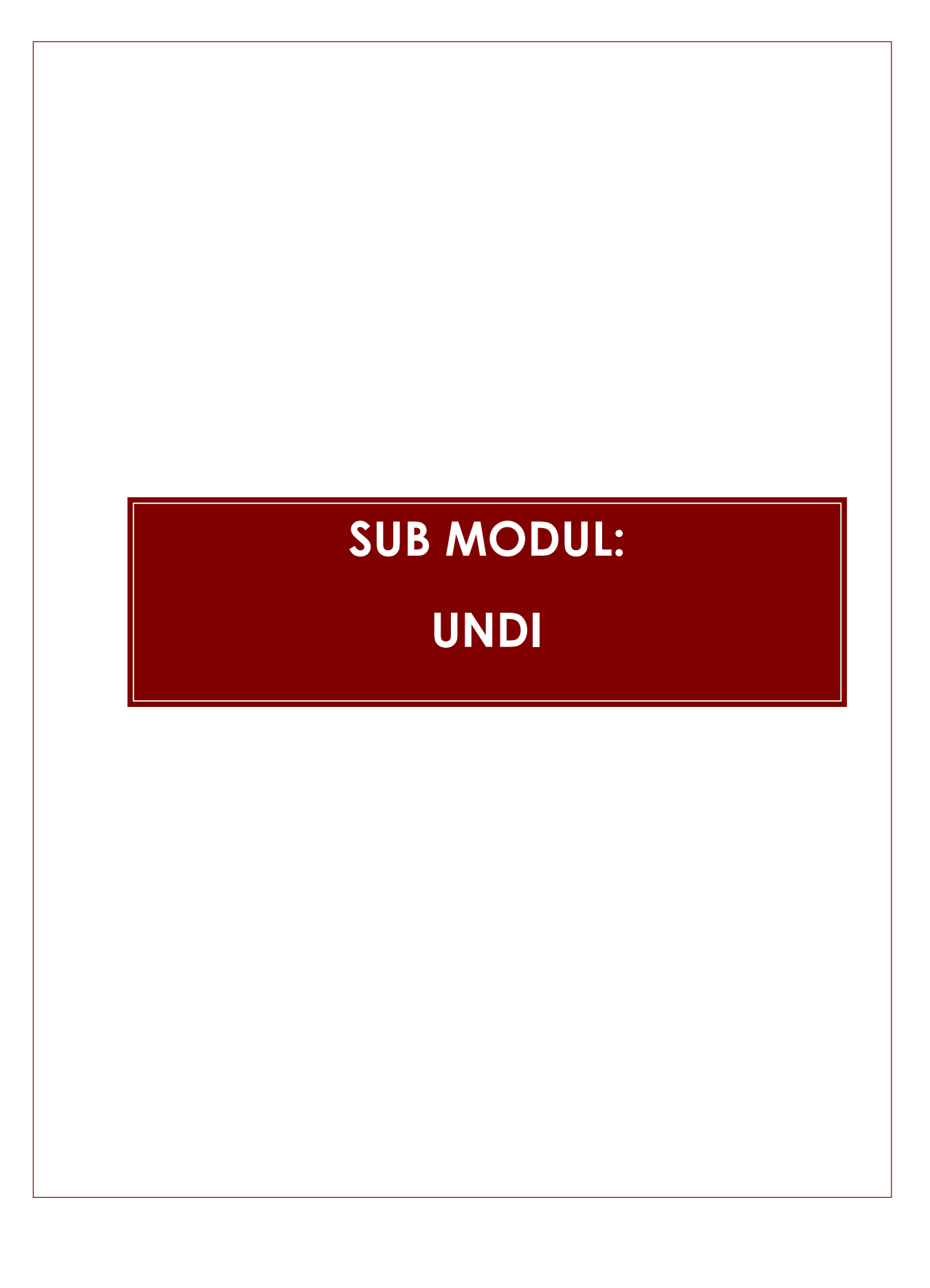

## Sub Modul Undi

кртп

Fungsi: Skrin ini digunakan oleh pelajar untuk mengundi ahli Majlis Perwakilan Pelajar.

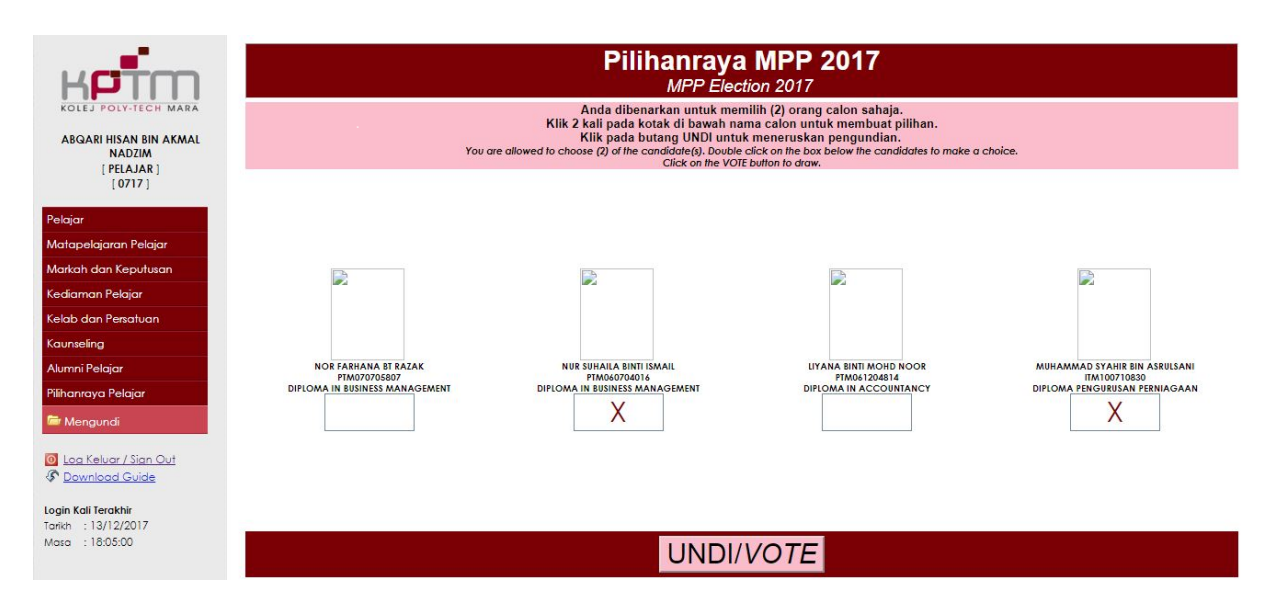

#### Pengundian Secara Open Mode

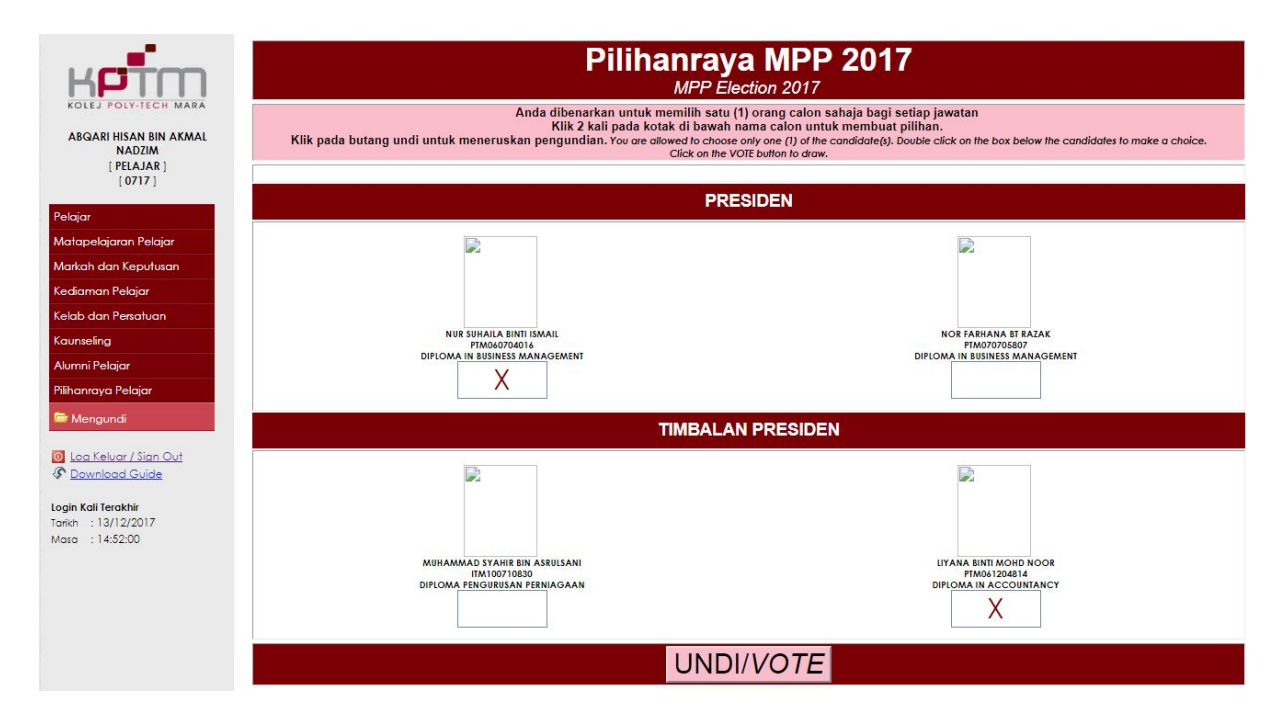

Pengundian Secara Fixed Mode

Bagi melaksanakan pengundian :

- 1. Senarai Calon beserta gambar akan di paparkan pada skrin.
- 2. Dwi klik pada **petak putih** untuk memilih calon yang dikehendaki.
- 3. Selesai mengundi, klik **UNDI**. Selesai.